Wijzigingsverzoeken

## Gebruikershandleiding BITS

BEHEER SNOMED CT

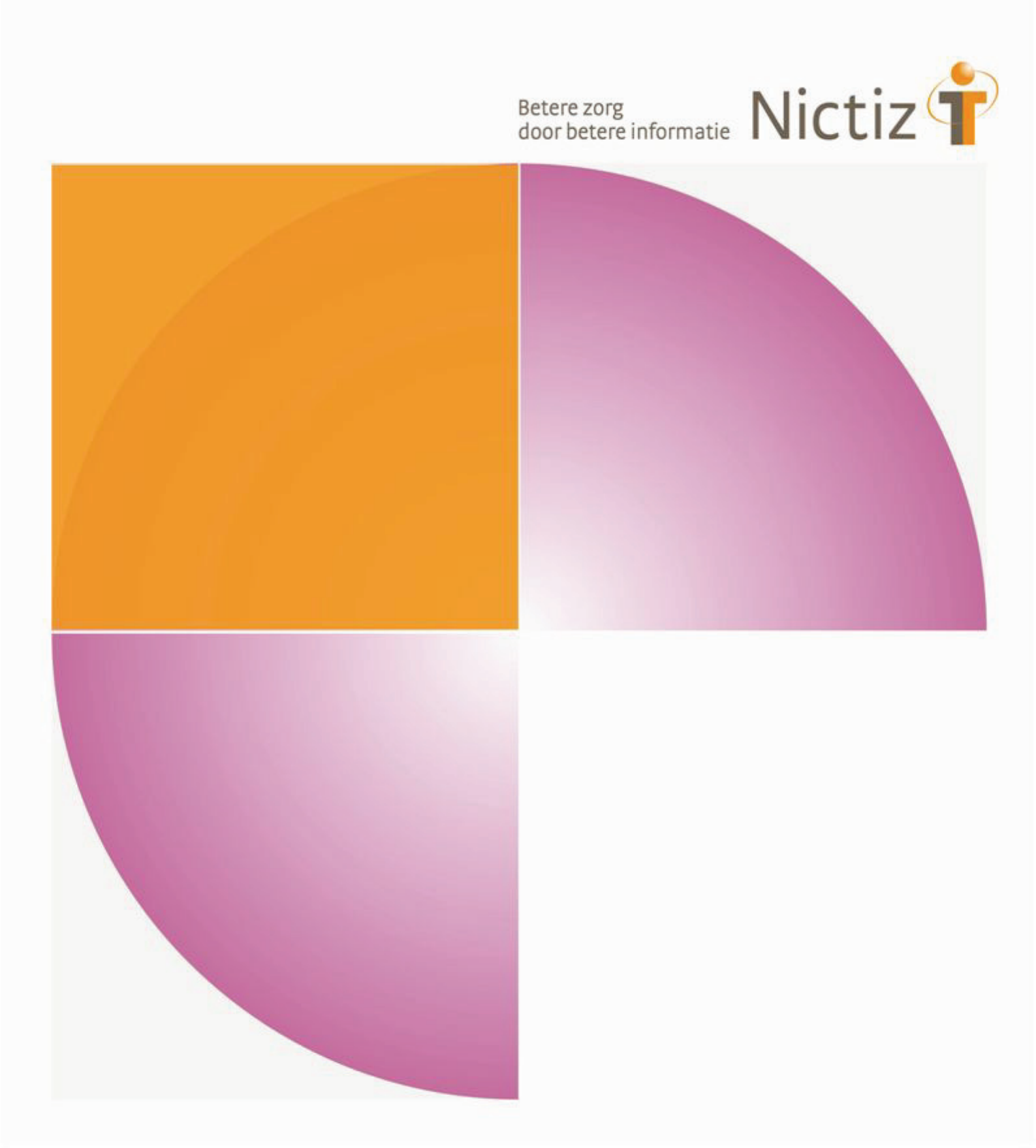

### Wijzigingsverzoeken

## Gebruikershandleiding BITS

### BEHEER SNOMED CT

|                                                               |    | Betere zorg<br>door betere informatie | Nictiz 🕈 |
|---------------------------------------------------------------|----|---------------------------------------|----------|
| Versie<br>1.0<br>Datum<br>8 juli 2015                         |    |                                       |          |
| <b>Auteur(s)</b><br>Andra Schmohl<br>Feikje Hielkema-Raadsvel | ld |                                       |          |

### Voorwoord

Door Nictiz is een tool ingericht om het beheer van standaarden en het bevindingen beheer van kwalificaties te ondersteunen. De naam van deze tool is BITS (<u>Beheer Informatie- en Terminologie Standaarden</u>), een Nictiz inrichting van het product JIRA van Atlassian<sup>[1]</sup>. In deze tool is het mogelijk wijzigingsverzoeken met betrekking tot de standaard te registreren.

Dit document beschrijft hoe BITS is ingericht om het beheer van SNOMED CT in Nederland te ondersteunen. Het geeft een beschrijving van de inrichting van BITS en bevat tevens een beknopte toelichting op de functionaliteiten die bij de afhandeling van wijzigingsverzoeken van belang zijn. Indien aanvullende informatie gewenst is, kan tevens de JIRA User's Guide<sup>[2]</sup> worden geraadpleegd.

De gebruikers van BITS die wijzigingsverzoeken indienen en/of raadplegen zijn de doelgroep waarvoor dit document is geschreven. Een beschrijving van de beheerders functionaliteiten van BITS wordt dan ook buiten beschouwing gelaten.

<sup>&</sup>lt;sup>1</sup> Zie: <u>https://www.atlassian.com/software/jira</u>

<sup>&</sup>lt;sup>2</sup> Zie: <u>https://confluence.atlassian.com/display/JIRA061/JIRA+User%27s+Guide</u>

### Inhoud

| H-1    | Projectopbouw                      | 6  |
|--------|------------------------------------|----|
| H-2    | Autorisaties                       | 7  |
| H-3    | Notificaties                       | 8  |
| H-4    | Workflow van SNOMED-aanvragen      | 9  |
| H-5    | Velden                             | 12 |
| H-6    | Inloggen                           | 13 |
| H-7    | Wijzigen persoonsgegevens          | 14 |
| H-8    | Dashboards                         | 15 |
| H-9    | Aanmaken wijzigingsverzoek         | 17 |
| H-10   | Inzage wijzigingsverzoek(en)       | 19 |
| H-11   | Becommentariëren wijzigingsverzoek | 21 |
| H-12   | Delen wijzigingsverzoek            | 22 |
| H-13   | Volgen wijzigingsverzoek           | 23 |
| H-14   | Overzichten creëren                | 24 |
| H-15   | Bulk wijzigingen doorvoeren        | 29 |
| Refere | nties                              | 32 |

## Documenthistorie

| Datum      | Versie | Omschrijving                                       |
|------------|--------|----------------------------------------------------|
| 29-06-2015 | 1.0    | Eerste versie t.b.v. verspreiding naar gebruikers. |

## H-1 Projectopbouw

In BITS is een project aangemaakt voor iedere standaard die in beheer is en waarbij Nictiz een actieve rol vervult. De naam van het project is gelijk aan de naam van de standaard zoals deze is gepubliceerd. Een project heeft tevens een projectsleutel. Deze projectsleutel is samengesteld uit enkele tekens van de projectnaam, en zorgt in combinatie met een nummer voor een unieke identificatie van de wijzigingsverzoeken binnen het project. Bij de inrichting van BITS is er voor gekozen de inrichting voor alle projecten zo uniform als mogelijk te houden. Zie onderstaande figuur voor een overzicht van enkele projecten in BITS. Het onderste project, SNOMED CT - Beheer, omvat het gehele beheer van SNOMED CT en is het onderwerp van deze handleiding.

Informatiestandaarden

|           | Project                                                               | Key    | Project Lead           | URL                                             |
|-----------|-----------------------------------------------------------------------|--------|------------------------|-------------------------------------------------|
| Rib)      | Acute Zorg - Informatie-overdracht van ambulance naar SEH             | SAMSE  | Gert Koelewijn         | http://www.nictiz.nl/page/Standaarden/Inform    |
| <b>5</b>  | Acute Zorg - PS van huisarts naar SEH, ambulance of meldkamer         | SHAPS  | Gert Koelewijn         | http://www.nictiz.nl/page/Standaarden/Inform    |
| <b>69</b> | Acute Zorg - Rapportage van SEH, ambulance of meldkamer naar huisarts | SHARA  | Gert Koelewijn         | http://www.nictiz.nl/page/Standaarden/Inform    |
| 2         | eOverdracht                                                           | EOVDR  | Irene Duijvendijk      | http://www.nictiz.nl/page/Standaarden/Inform    |
|           | Generieke Overdrachtsgegevens                                         | GOG    | Fred Smeele            | http://www.nictiz.nl/page/Expertise/Specialisti |
| Ŕ         | Huisartswaarneemgegevens                                              | HWG    | Quintus Bosman         | http://www.nictiz.nl/page/Standaarden/Inform    |
|           | Jeugdgezondheidszorg                                                  | JGZ    | Michael Tan            | http://www.nictiz.nl/page/Standaarden/Inform    |
| 050       | Ketenzorg                                                             | ΚZ     | Henk Hutink            | http://www.nictiz.nl/page/Standaarden/Inform    |
| Δ         | Lab 2 Lab                                                             | LTL    | Gert Koelewijn         | http://www.nictiz.nl/page/Standaarden/Inform    |
| Д         | Lab 2 Zorg                                                            | LTZ    | Gert Koelewijn         | http://www.nictiz.nl/page/Standaarden/Inform    |
| Д         | Lab Eenheid van Taal                                                  | LET    | Gert Koelewijn         | http://www.nictiz.nl/page/Standaarden/Inform    |
| RX        | Medicatieproces                                                       | MP     | Michael Tan            | http://www.nictiz.nl/page/Standaarden/Inform    |
|           | Nationale Contra-indicatielijst                                       | NCI    | Gert Koelewijn         | http://www.nictiz.nl/page/Standaarden/Termi     |
| *         | Paramedische zorg                                                     | PZ     | Geert-Jan van Kemenade | http://www.nictiz.nl/page/Expertise/Basiszorg   |
|           | Perinatale zorg                                                       | PNZ    | Michael Tan            | http://www.nictiz.nl/page/Standaarden/Inform    |
| Nictiz 🕇  | SNOMED CT - Beheer                                                    | SNOMED | Pim Volkert            | No URL                                          |
|           |                                                                       |        |                        |                                                 |

Figuur 1: Projecten in BITS

## H-2 Autorisaties

Alle personen die betrokken zijn bij het beheer van een standaard krijgen een inlogaccount voor BITS. Zij zien bij inloggen enkel de projecten terug waarin zij een rol vervullen in het beheer van de desbetreffende standaard. Afhankelijk van de rol van deze personen kunnen zij bepaalde handelingen in BITS al dan niet uitvoeren. Per project zijn hier zogeheten projectrollen voor ingericht. Er wordt onderscheid gemaakt tussen de volgende rollen: administrator, developer, user en viewer. Op basis van deze rollen zijn autorisaties ingericht. Zie hieronder voor een korte toelichting per projectrol.

### Administrator

De rol van administrator wordt vervuld door het terminologieteam van Nictiz dat als National Release Center SNOMED CT in beheer heeft. In vergelijking met andere gebruikers kan de administrator van een project een wijzigingsverzoek terugplaatsen in zijn initiële status (status: *Nieuw*) en heeft de administrator de mogelijkheid om commentaar te verwijderen bij wijzigingsverzoeken. Tevens kan een administrator bulkwijzigingen uitvoeren, nieuwe wijzigingsverzoeken indienen, commentaar plaatsen bij een wijzigingsverzoek en de status van een wijzigingsverzoek aanpassen naar de volgende status (zie ook: **Fout! Verwijzingsbron niet gevonden.**).

### Developer

De rol van developer wordt veelal vervuld door de actoren *Functioneel Beheerder* en *Technische Beheerder* van de standaard. Zie ook *Beheer standaarden in de zorg* (Schmohl, 2014). Bij SNOMED CT wordt ook deze rol vervuld door het terminologieteam van Nictiz. Evenals de administrator kan de developer bulkwijzigingen uitvoeren, nieuwe wijzigingsverzoeken indienen, commentaar plaatsen bij een wijzigingsverzoek, status van een wijzigingsverzoek aanpassen naar de volgende status en wijzigingsverzoeken terugplaatsen in zijn initiële status (status: *Nieuw*).

### User

De rol van user wordt vervuld door alle bij het beheer betrokken personen. Dit zijn meestal de actoren *Expert, Autorisator* en *Distributeur*. Zie ook *Beheer standaarden in de zorg* (Schmohl, 2014). Bij SNOMED CT gaat het hier bijvoorbeeld om referentiesetbeheerders, eindgebruikers of softwareleveranciers. Een user kan nieuwe wijzigingsverzoeken indienen en commentaar plaatsen bij een wijzigingsverzoek.

### Viewer

De rol van viewer wordt vervuld door alle personen die geen wijzigingsverzoeken hoeven in te dienen dan wel aan te vullen, maar enkel inzage willen hebben in de wijzigingsverzoeken die er met betrekking tot een standaard zijn ingediend. Dit zouden de actoren *Gebruiker* en *Houder* kunnen zijn. Zie ook *Beheer standaarden in de zorg* (Schmohl, 2014).

Daarnaast is er een BITS administrator aanwezig die geautoriseerd is om projectoverstijgende functionaliteiten te gebruiken, zoals het aanmaken, aanpassen en/of verwijderen van gebruikers en projecten, aanpassen van de huidige inrichting en het instellen van notificaties voor gebruikers(groepen).

## H-3 Notificaties

Het aantal e-mailnotificaties dat de gebruikers vanuit BITS ontvangen is beperkt tot twee soorten notificaties, om te voorkomen dat de gebruikers van BITS onnodig veel e-mailberichten vanuit BITS ontvangen. De twee notificaties die zijn ingesteld, zijn:

- Wijzigingsverzoek is toegewezen aan gebruiker.
   In BITS is het mogelijk een wijzigingsverzoek toe te kennen aan een specifieke gebruiker, door de gebruikersnaam te koppelen aan het veld Assignee (zie ook: H-5 Velden) van het wijzigingsverzoek. Zodra een wijzigingsverzoek toegewezen heeft gekregen, dan krijgt de gebruiker hiervan een notificatie.
- Een aanpassing heeft plaatsgevonden in het wijzigingsverzoek waarvan de gebruiker volger is. Een gebruiker kan aangeven bij een wijzigingsverzoek of hij/zij het wijzigingsverzoek wilt volgen. De gebruiker wordt dan een zogeheten Watcher (zie ook: H-5 Velden) van het wijzigingsverzoek. Zodra een aanpassing plaatsvindt in het wijzigingsverzoek waarvan de gebruiker heeft aangegeven deze te willen volgen, dan krijgt de gebruiker een notificatie van de aanpassing.

BITS biedt de mogelijkheid om diverse andere soorten notificaties in te stellen. Mocht blijken dat hier behoefte naar is, dan kan dit door de gebruikers worden aangegeven bij de administrator van BITS.

Naast het gebruik van notificaties kunnen gebruikers onderling eveneens wijzigingsverzoeken door middel van een e-mail bij elkaar onder de aandacht brengen. Dit is mogelijk door een wijzigingsverzoek te delen. Zie voor meer informatie over dit onderwerp *H-12 Delen wijzigingsverzoek*.

## H-4 Workflow van SNOMED-aanvragen

De wijzigingsverzoeken in BITS worden afgehandeld door middel van een zogeheten workflow. Het SNOMEDproject heeft een eigen workflow (de workflow *aanvragen*; zie Figuur 2) die afwijkt van de standaard BITSworkflow. De blauwe rechthoeken geven de verschillende statussen aan die via een transitie toegekend kunnen worden. Zie onderstaande tabel voor een beschrijving van de verschillende statussen.

| Status                       | Omschrijving                                                                                                    |
|------------------------------|----------------------------------------------------------------------------------------------------|
| Nieuw                        | Dit is de initiële status van een wijzigingsverzoek; het wijzigingsverzoek is ingediend maar nog niet in behandeling genomen.                                                                                                    |
| In behandeling<br>(Nictiz)   | Het wijzigingsverzoek is in behandeling genomen; een intake vindt plaats om te beoordelen of<br>het wijzigingsverzoek verder geanalyseerd zal worden. Een reden om een wijzigingsverzoek<br>niet verder te analyseren zou kunnen zijn dat het wijzigingsverzoek reeds is geregistreerd of<br>dat de wijziging buiten scope van SNOMED CT valt.                                                                                                    |
| In behandeling<br>(IHTSDO)   | Wanneer een wijzigingsverzoek betrekking heeft op de internationale content van SNOMED CT kan deze niet door Nictiz doorgevoerd worden. Wij geven het verzoek dan door aan de IHTSDO en koppelen de resolutie t.z.t. terug. De status <i>In behandeling (IHTSDO)</i> geeft aan dat het verzoek bij de IHTSDO in behandeling is.                                                                                                    |
| In realisatie<br>(Snow Owl)  | Indien besloten is het wijzigingsverzoek binnen Nictiz te realiseren, krijgt het wijzigingsverzoek de status <i>In realisatie (Snow Owl)</i> toegewezen. In SnowOwl maakt het terminologieteam nieuwe concepten aan en wijzigt het relaties en Engelse beschrijvingen van bestaande concepten. Deze wijzigingen worden vervolgens geëxporteerd naar Art-Decor.                                                                                                    |
| In realisatie<br>(Art-Decor) | Na <i>In realisatie (Snow Owl)</i> krijgt het wijzigingsverzoek de status <i>In realisatie (Art-Decor)</i> toegewezen. Gedurende deze status worden wijzigingen in Nederlandse omschrijvingen doorgevoerd en worden alle wijzigingen definitief gemaakt. De wijziging kan hierna afgerond of gepromoveerd worden.                                                                                                    |
| Wacht op<br>promotie         | Wanneer een aangevraagd concept internationaal relevant is, wordt het eerst in de Nationale<br>Extensie gezet en vervolgens bij de IHTSDO ingediend voor promotie. De aanvrager kan alvast<br>het conceptId uit de Nationale Extensie gebruiken, dat meestal overgenomen zal worden<br>door de IHTSDO. De status <i>Wacht op promotie</i> geeft aan dat het concept in de Nederlandse<br>Extensie staat en tevens bij de IHTSDO ingediend is voor promotie tot de Internationale<br>Editie. |
| Afgerond                     | Indien een wijzigingsverzoek geactiveerd en (indien relevant) gepromoveerd is kan het wijzigingsverzoek afgerond worden. Bij de statuswijziging van <i>Wacht op promotie</i> naar <i>Afgerond</i> wordt een scherm getoond, waarin aangegeven kan worden of het concept inderdaad gepromoveerd is of door de IHTSDO is afgewezen. Een wijzigingsverzoek met deze status kan niet meer worden aangepast.                                                                                     |
| Afgewezen                    | Indien het wijzigingsverzoek niet wordt doorgevoerd zal het wijzigingsverzoek de status <i>Afgewezen</i> toegekend krijgen. Bij het wijzigen van de status naar <i>Afgewezen</i> wordt een scherm getoond waarin de <i>Reden van afwijzen</i> gevuld kan worden. Een wijzigingsverzoek met deze status kan niet meer worden aangepast.                                                                                                    |

**Tabel 1: Toelichting op statussen in BITS** 

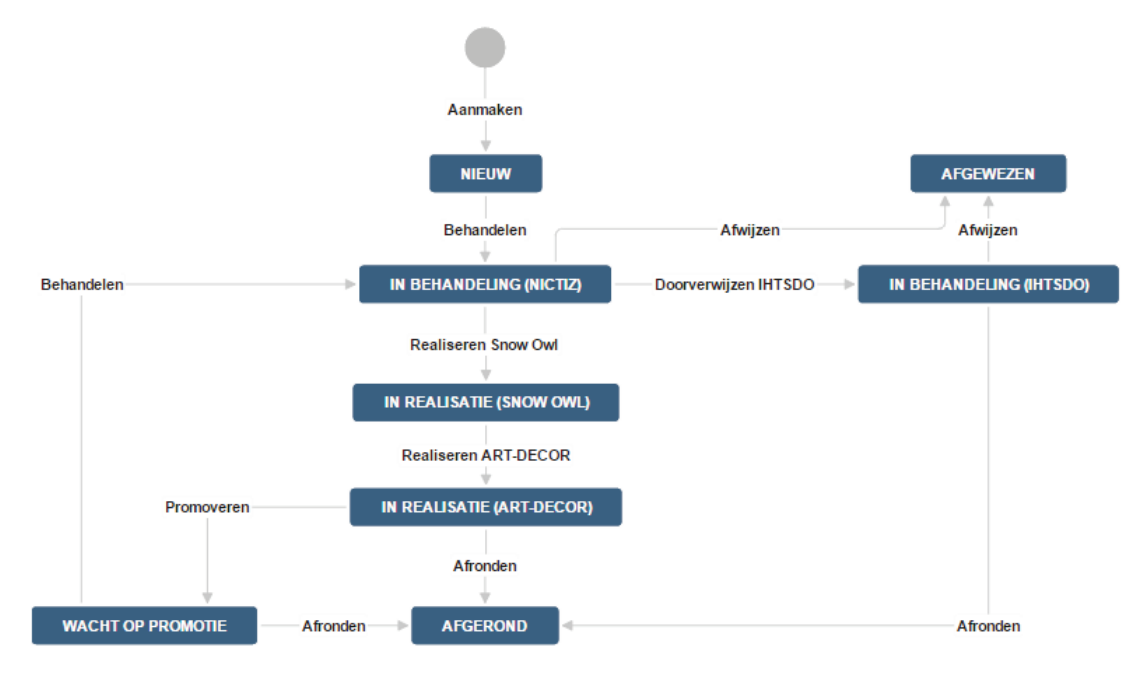

Figuur 2: Workflow wijzigingsverzoek

In BITS is door middel van een statusaanduiding zichtbaar gemaakt welke status een wijzigingsverzoek heeft (zie het gele kader in *Figuur 3*). Door naast de status op de link (View Workflow) te klikken is het mogelijk vanuit het wijzigingsverzoek de workflow te openen, zodat inzichtelijk wordt waar in het beheerproces het wijzigingsverzoek zich bevindt. De huidige status is dan blauw gekleurd, terwijl de overige statussen wit gekleurd zijn (zie *Figuur 4*).

| Nictiz SNOMED C<br>SNOMED CT<br>Zygosa | T - Beheer / SNOMED-484<br>Accharomyces rouxi | i                   |                                     |
|----------------------------------------|-----------------------------------------------|---------------------|-------------------------------------|
| Sedit O Com                            | nment Assign More -                           | Afronden Behandelen |                                     |
| Details                                |                                               |                     |                                     |
| Туре:                                  | Aanvraag                                      | Status:             | 🚮 Wacht op promotie (View Workflow) |
|                                        |                                               | Resolution:         | Unresolved                          |
| Component/s:                           | Concept toevoegen                             | Fix Version/s:      | None                                |
| Refset:                                | Micro-organismen                              |                     |                                     |
| SCTID/Definitie:                       | 4341000146107                                 |                     |                                     |
| Rechtvaardiging:                       | Consistent blijven met core.                  |                     |                                     |
| Internationaal<br>relevant:            | Ja                                            |                     |                                     |

Figuur 3: Statusaanduiding bij wijzigingsverzoek

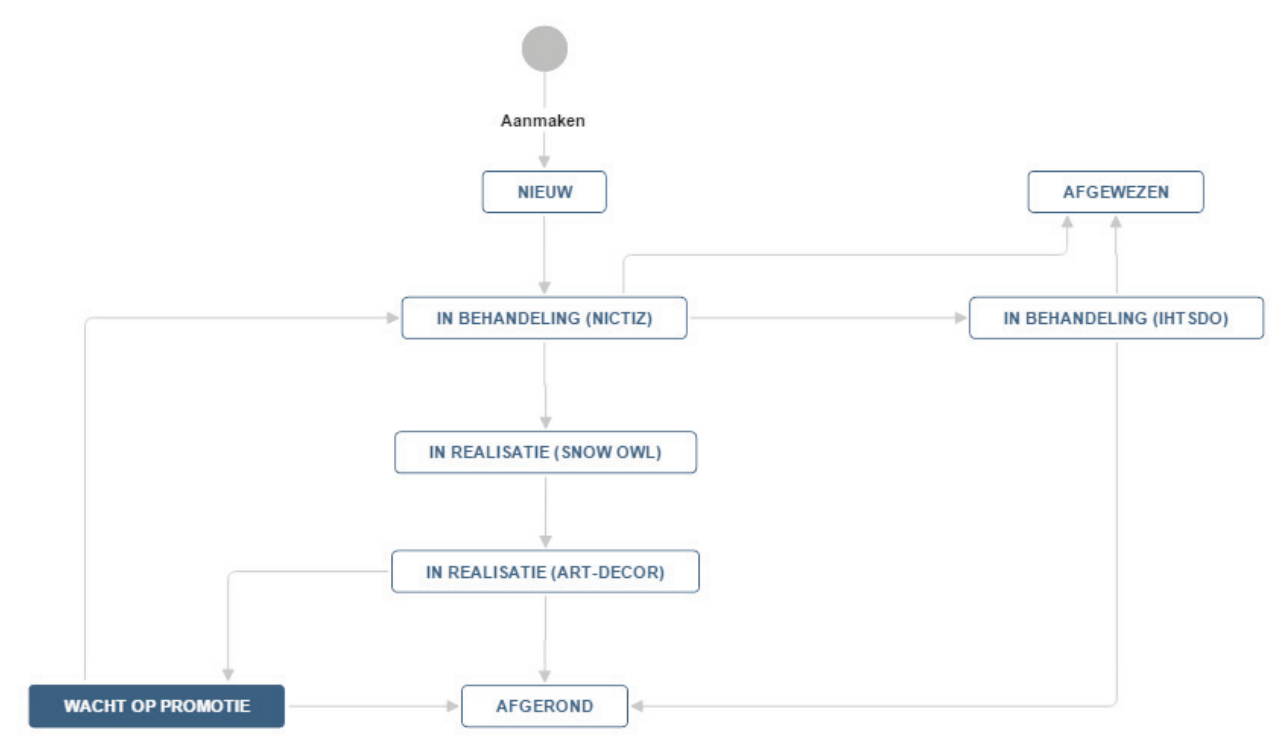

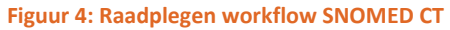

Indien de ingelogde gebruiker administrator- of developerrechten heeft, zijn bovenin het wijzigingsverzoekinzagescherm (getoond in *Figuur 5*) enkele knoppen zichtbaar. Via deze knoppen is het voor de gebruiker mogelijk om de status van het wijzigingsverzoek aan te passen. De tekst op de knoppen komt overeen met de tekst die gehanteerd wordt voor de transities in de workflow (zie de pijlen in *Figuur 2*).

| Nictiz SNOMED CT           | - Beheer / SNOMED-484<br>charomyces rouxii |                     |                                     |
|----------------------------|--------------------------------------------|---------------------|-------------------------------------|
| P Edit 📿 Comm              | ent Assign More -                          | Afronden Behandelen |                                     |
| Details                    |                                            |                     |                                     |
| Туре:                      | 😼 Aanvraag                                 | Status:             | 🔥 Wacht op promotie (View Workflow) |
|                            |                                            | Resolution:         | Unresolved                          |
| Component/s:               | Concept toevoegen                          | Fix Version/s:      | None                                |
| Refset:                    | Micro-organismen                           |                     |                                     |
| SCTID/Definitie:           | 4341000146107                              |                     |                                     |
| Rechtvaardiging:           | Consistent blijven met core.               |                     |                                     |
| Internationaal relevant:   | Ja                                         |                     |                                     |
| Figuur 5: Knoppen t.b.v. s | statuswijziging                            |                     |                                     |

## H-5 Velden

In BITS zijn diverse velden aanwezig. De velden die onderdeel uitmaken van de schermen die zijn ingericht t.b.v. het afhandelen van een wijzigingsverzoek zijn in onderstaande tabel nader toegelicht.

| Naam veld       | Omschrijving                                                                                                    |
|-----------------|----------------------------------------------------------------------------------------------------|
| Assignee        | De persoon aan wie het wijzigingsverzoek is toegewezen en die daarmee 'actiehouder' is van het wijzigingsverzoek.                                                                                                    |
| Attachment      | De bijlage die onderdeel uitmaakt van het wijzigingsverzoek. Het is mogelijk meerdere bijlagen toe te voegen.                                                                                                    |
| Comments        | Het commentaar dat bij het wijzigingsverzoek geplaatst is.                                                                                                    |
| Component/s     | Het soort wijzigingsverzoek, bv. 'Concept toevoegen', 'Voorkeursterm wijzigen', 'Concept verwijderen'.                                                                                                    |
| Created (date)  | De datum waarop het wijzigingsverzoek is toegevoegd.                                                                                                    |
| Description     | De volledige en gedetailleerde omschrijving van het wijzigingsverzoek en eventueel een toelichting op welke aanpassing volgens de gebruiker gewenst is.                                                                                                    |
| Internationaal  | 'Nee' als het betreffende concept alleen binnen Nederland relevant is, 'ja' als het in                                                                                                    |
| relevant        | meerdere landen gebruikt zou (kunnen) worden.                                                                                                    |
| Issue Type      | Het type issue dat in BITS wordt ingediend, voor het beheer van SNOMED CT is dit altijd een <i>Aanvraag</i> . Deze waarde is dan ook <i>default</i> gevuld.                                                                                                    |
| Priority        | De prioriteit van het wijzigingsverzoek. Dit betreft een veld dat gevuld moet worden om                                                                                                    |
|                 | de functionaliteiten binnen BITS probleemloos te laten werken. Om deze reden is dit veld                                                                                                    |
|                 | standaard gevuld met de waarde Normaal. Het is niet mogelijk deze waarde aan te passen.                                                                                                    |
| Project         | Het project waarop het wijzigingsverzoek betrekking heeft, oftewel SNOMED CT - Beheer.                                                                                                    |
| Rechtvaardiging | De reden waarom de aangevraagde wijziging noodzakelijk is.                                                                                                    |
| Reden afwijzen  | De reden waarom de aanvraag is afgewezen.                                                                                                    |
| Refset          | De referentieset of het project in het kader waarvan de aanvraag wordt ingediend, bv.<br>'Diagnosethesaurus' of 'Bouwstenen'.                                                                                                    |
| Reporter        | De persoon die de aanvraag heeft ingediend.                                                                                                    |
| Resolution      | <i>Resolution</i> bevat de onderliggende status van het wijzigingsverzoek en kan de waarden<br><i>Unresolved, Fixed, Won't Fix</i> en <i>Future</i> bevatten. Dit veld moet gevuld zijn om de<br>functionaliteiten binnen BITS probleemloos te laten werken. Om deze reden is dit veld<br>standaard gevuld met een passende waarde op basis van waar het wijzigingsverzoek zich<br>bevindt in de workflow. Het is niet mogelijk deze waarde aan te passen. |
| Resolved (date) | De datum waarop het wijzigingsverzoek is afgerond.                                                                                                    |
| SCTID/Definitie | Het conceptId van het te wijzigen concept, of (bij aanvraag van een nieuw concept) de postcoördinatie die het concept definieert.                                                                                                    |
| Status          | De status die het wijzigingsverzoek heeft (zie <i>Tabel 1</i> voor de mogelijke waarden).                                                                                                    |
| Summary         | De titel die het wijzigingsverzoek beschrijft. In het project 'SNOMED CT - Beheer' gebruiken we hier bij voorkeur de FSN of de Nederlandse voorkeursterm.                                                                                                    |
| Updated (date)  | De datum waarop het wijzigingsverzoek het laatste is geüpdate.                                                                                                    |
| Watchers        | Een overzicht van alle gebruikers die hebben aangegeven het wijzigingsverzoek te willen volgen.                                                                                                    |

Tabel 2: Toelichting op velden in BITS

### H-6 Inloggen

BITS is een webgebaseerde applicatie, en is te benaderen via de website <u>bits.nictiz.nl</u>. Zodra u vanuit uw webbrowser naar deze pagina heeft genavigeerd, komt u op een inlogpagina terecht (zie onderstaande figuur).

| 🛉 Log in - Nictiz BITS 🗙 🚬                                                                                                    |            |
|----------------------------------------------------------------------------------------------------|------------|
| ← → C Attps://bits.nictiz.nl/login.jsp                                                                                                    | ¶☆ ≡       |
| Nictiz T Dashboards - Q Quick Search                                                                                                    | 🔿 👻 Log In |
| Welcome to Nictiz BITS         Username         Password         Bemember my login on this computer         Not a member? To request an account, please contact your JIRA administrators.         Log In       Can't access your account?         Atlassian JIRA (v6.1.7#6163-sha1:94d557d)       About JIRA        Report a problem |            |
|                                                                                                    |            |

Alleen personen met een inlogaccount voor BITS kunnen inloggen door hun *username* en *password* in te geven in het inlogscherm. Het is tevens mogelijk de inloggegevens te bewaren op de computer, zodat u de gegevens bij een volgende keer inloggen niet opnieuw hoeft in te geven. Dit kan door het vinkveldje voor 'Remember my login on this computer' aan te vinken (zie onderstaande figuur). Na het ingeven van uw inloggegevens komt u in het startscherm van BITS terecht, het zogeheten Dashboard (zie voor meer informatie *H-8 Dashboards*).

| 🕆 Log in - Nictiz BITS 🗙 🚬                                                                                     |         |
|----------------------------------------------------------------------------------------------------|---------|
| ← → C 🔒 https://bits.nictiz.nl/login.jsp                                                                       | کر<br>= |
| Nictiz 🛉 Dashboards - Q Quick Search 🖉 - Log                                                                   | in      |
|                                                                                                    |         |
|                                                                                                    |         |
| Welcome to Nietiz PITS                                                                                         |         |
| Welcome to Nictiz BITS                                                                                         |         |
| Username schmohl                                                                                               |         |
| Password                                                                                                    |         |
| Remember my login on this computer                                                                             |         |
| Not a member? To request an account, please contact your                                                       |         |
|                                                                                                    |         |
| Log in Contractors your account:                                                                               |         |
| Atlassian JIRA (v6.1.7#6163-sha1:94d557d) · About JIRA · Report a problem                                      |         |
| Powered by a free Atlassian JIRA community license for Nictiz. Try JIRA - bug tracking software for your team. |         |
|                                                                                                    |         |
| X                                                                                                    | -       |

Figuur 7: Login gegevens bewaren

## H-7 Wijzigen persoonsgegevens

Wanneer u voor de eerste keer inlogt in BITS, is het wenselijk dat u uw persoonsgegevens aanvult en daar waar nodig aanpast. Uw persoonlijke gegevens zijn terug te vinden door rechts bovenin het scherm op de pijl naast de avatar te klikken en daar te kiezen voor *Profile* (zie Figuur 8). De pagina met persoonsgegevens wordt op dat moment geopend (zie Figuur 9).

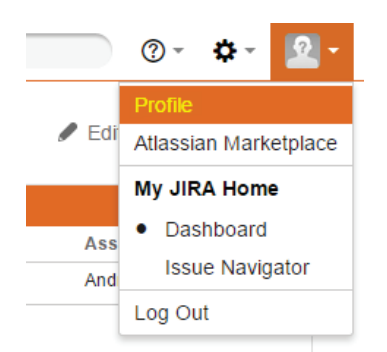

#### Figuur 8: Profile benaderen via avatar

| 👚 User Profile: GOG user - N 🔅 | ×                                    |                        |    |              |                       |             |
|--------------------------------|--------------------------------------|------------------------|----|--------------|-----------------------|-------------|
| ← → C 🔒 https://bi             | ts.nictiz.nl/secure/ViewProfile.jspa | a                      |    |              |                       | <b>ک</b> =  |
| Nictiz 👕 Dashboards 👻          | Projects - Issues - Creat            | te issue               |    |              | Q Quick Search        | 0- 2-       |
| Profile: G                     | OG user                              |                        |    |              |                       | 🌣 Tools 🗸   |
| Summary                        | Summary                              |                        |    |              |                       | ▼ Filters - |
| Roadmap                        | Details                              |                        |    | <b>(  </b> 🥒 | Activity Stream       |             |
|                                | Avatar:                              | 2                      |    |              |                       | 🔊 🔅 🗸       |
|                                |                                      |                        |    |              | No activity was found |             |
|                                | Username:                            | gog-user               |    |              |                       |             |
|                                | Full Name: 0                         | GOG user               |    |              |                       |             |
|                                | Password:                            | Change Password        | 11 |              |                       |             |
|                                | Remember My Login:                   | Clear All Tokens       |    |              |                       |             |
|                                | Groups: g                            | gog-user<br>jira-users |    |              |                       |             |
| zuur 9: Persoonsge             | gevens pagina                        |                        |    |              |                       |             |

### Avatar wijzigen

Wanneer u in BITS gegevens invoert, komt bij uw gegevens een afbeelding te staan. Het is mogelijk hier een foto van uzelf weer te geven. Dit kan door te klikken op de huidige avatar (zie *Figuur 9* nr. I) en van hieruit een andere afbeelding te kiezen.

### Wachtwoord wijzigen

Door de functioneel beheerder van BITS is aan u een inlognaam en wachtwoord toegestuurd. U kunt het wachtwoord aanpassen door op de link Change Password te klikken op de pagina met persoonsgegevens (zie *Figuur 9* nr. II).

### **E-mailadres instellen**

Bij het aanmaken van uw account is door de functioneel beheerder van BITS een fictief e-mailadres gekoppeld aan uw account. Het is aan te raden dit e-mailadres te wijzigen in het e-mailadres waarop u BITS gerelateerde berichten wenst te ontvangen. Dit is mogelijk door in het persoonsgegevens scherm te klikken op het potloodje dat staat voor *Edit Profile* (zie *Figuur 9* nr. III).

### H-8 Dashboards

Om de wijzigingsverzoeken op overzichtelijke wijze weer te geven wordt in BITS gebruik gemaakt van dashboards. De dashboards zouden alle gewenste informatie moeten tonen, waardoor navigatie via het hoofdmenu (bijv. via het menu item *Projects*) niet nodig is.

Na het inloggen in BITS wordt het *System Dashboard* geopend (zie *Figuur 10*). Dit is enkel het geval wanneer gekozen is voor *Dashboard* in het menu item *My JIRA Home* (zie *Figuur 8*). In dit dashboard zijn een aantal overzichten opgenomen. Deze overzichten zijn toegelicht in *Tabel 3*.

| mananananananananananananananananananan                                                                                                    | Dashboards                    | Create issue                                                 |                                                                                                    |         |
|----------------------------------------------------------------------------------------------------|-------------------------------|--------------------------------------------------------------|----------------------------------------------------------------------------------------------------|---------|
| sinder Riters<br>GenoGeg<br>Status<br>AMO<br>S Satus<br>Atto-<br>memorgegevents<br>Atto-<br>memorgegevents<br>Atto-<br>Total sever: 2 47<br>Atto:<br>Atto:<br>Att | stem Dashboard                | System Dashboard                                             |                                                                                                    | 🗘 Tools |
| Status         Arde-<br>Description         Status         Ardi-<br>metergegevents         Forcite Etter         Conclose Catanatatistic 10         Total Issues 207         Total Issues 207         Total Issues 207         Conclose Catanatatistic 10         Total Issues 207         Total Issues 207         Conclose Catanatatistic 10         Conclose Catanatatistic 10         Conclose Catanatistic 10 <td< th=""><th>voriete filters<br/>in GenOGea</th><th>Issue Statistics</th><th>Filter Results: Assigned to me</th><th></th></td<>                                                                                                    | voriete filters<br>in GenOGea | Issue Statistics                                             | Filter Results: Assigned to me                                                                                               |         |
| HWG         S Stats         ifte-Generates       27         Withed lasses       27         Histatswamenengegerens       9         Histatswamenengegerens       9         Frontie Filter       27         Genoles - Publicate 2015       16         Genoles - Publicate 2015       166         Genoles - Publicate 2015       166         Genoles - Publicate 2015       166         Genoles - Total weizderenzent wijzingsverzoelen       27         HWG       Total stasser         Genoles - Fibrer / Minage Filters       16         Gent-Jan van Kemenade changed the status to in listate on HWG-39 - Profisace en voorzeg toevoegen aan PS       16         Gent-Jan van Kemenade created HWG-39 - Profisace en voorzeg toevoegen aan PS       16         Gent-Jan van Kemenade created HWG-39 - Profisace en voorzeg toevoegen aan PS       16         Gent-Jan van Kemenade created HWG-39 - Profisace en voorzeg toevoegen aan PS       16         Gent-Jan van Kemenade created HWG-39 - Profisace en voorzeg toevoegen aan PS       16         Gent-Jan van Kemenade created HWG-39 - Profisace en voorzeg toevoegen aan PS       18         Gent-Jan van Kemenade created HWG-39 - Profisace en voorzeg toevoegen aan PS       18         Gent-Jan van Kemenade created HWG-39 - Profisace en voorzeg toevoegen aan PS                                                                                                    | enOGeg Status                 | STATISTICS: TOTAALOVERZICHT WIJZIGINGSVERZOEKEN<br>(PROJECT) | No matching issues found.                                                                                                    |         |
| arits-<br>meengegevens                                                                                                    | n HWG<br>/G Status            | CBS - Doodsoorzakenstatistiek 9 3%                           | Watched Issues                                                                                                    |         |
| Medicategroces       12       14         Medicategroces       12       14         Total issues 267       6       6         Forotice Filters       6       6         GenOGes - Nubleatie 2015       16       6         GenOGes - Nubleatie 2015       16       6         GenOGes - Nubleatie 2015       16       6         GenOGes - Nubleatie 2015       16       6         GenOGes - Nubleatie 2015       16       6         GenOGes - Nubleatie 2015       16       6         GenOGes - Nubleatie 2015       16       6         GenOGes - Nubleatie 2015       16       16         GenOGes - Nubleatie 2015       16       16         GenOGes - Nubleatie 2015       16       16         GenOGes - Nubleatie 2015       16       16         GenOGes - Nubleatie 2015       16       17         GenOGes - Nubleatie 2015       16       16       16         Gent-Jan van Kemenade changed the status to in intike on HWG-39 - Toevoegen samenutifing van de correspondentie aan de PS       16         Gent-Jan van Kemenade changed the status to in intike on HWG-39 - Toevoegen samenutifing van de correspondentie aan de PS       16         Gent-Jan van Kemenade changed the status to in intike on HWG-39 - Toevoegen samen                                                                                                    | luisarts-<br>vaarneemgegevens | Overdrachtsgegevens<br>Huisartswaarneemgegevens 9 3%         | You are not currently watching any issues.                                                                                   |         |
| Function of the filters       Exercise a filter of the filters       Exercise a filter of the filter of the                                                                                                    |                               | Medicatieproces 12 4%                                        | Activity Stream                                                                                                    |         |
| Functions       Centrollage - Publicatize 2015       Centrollage - Publicatize 2015       Centrollage                                                                                                    |                               |                                                              | Recente activiteiten                                                                                                    | III 🗐 🔝 |
| GenOGeg - Publicate 2013       15         GenOGeg - Publicate 2015       166         GenOGeg - Publicate 2015       166         Wood Totaloverzicht wijzigngverzoeken       207         Totaloverzicht wijzigngverzoeken       207         Cexick Links       Show more         By Unresolved Reported Issues   Watches<br>Browse Projects   Search for Issues   Create Issue       Show more         Attastion JRA (vf. 1.786163-sha19465570)       About JRA - Report a problem         Powerd by a free Allassian JRA community losse for Notic: Try JRA - bug tracking software for your team.                                                                                                    |                               | Favorite Filters                                             | 🥵 Geert-Jan van Kemenade changed the status to In intake on HWG-29 - Toevoegen samenvatting van de correspondentie aan de PS | ۲       |
| GenGGeg - Publicate 2015       166         GenCGeg - Total overschitt wijzigingsverzoeken       207         Total overschitt gizigingsverzoeken       207         Create Filter   Manage Filters       Show more         Okrick Links       Show more         My Unresolved Reported Issues   Valiches<br>Browse Projects   Search for Issues   Create Issue       Show more         Attassan JRA (vel.1.788163-sha154d557a)       About JIRA - Report a problem         Powered by a free Alassian JIRA community loses for Notic Try JIRA - bug trading software for your team.                                                                                                    |                               | GenOGeg - Publicatie 2013                                    | 15 Geert-Jan van Kemenade changed the status to In intake on HWG-30 - Profylaxe en voorzorg toevoegen aan PS                 | ۲       |
| GenOGeg. Totaloverzicht wijzigngverzoeken       237         Totaloverzicht wijzigngverzoeken       9         Totaloverzicht wijzigngverzoeken       9         Ceste Filter   Manage Filters       Show more         Catiek Links       My Unresolved Reported Issues   Valches<br>Browse Projects   Search for Issues   Create Issue         Ausstan.JRA (v6.1786163-sha19.4ds57d) - About JIRA - Neport a problem         Powered by a free Allassian JIRA community license for Nickit: Try JIRA - bug tracking software for your team.                                                                                                    |                               | GenOGeg - Publicatie 2015 1                                  | 6 Geert-Jan van Kemenade created HWG-30 - Profylaxe en voorzorg toevoegen aan PS                                             |         |
| HWG - Totalaberedidt wigigingsverzoelen       0         Totalaberedidt wigigingsverzoelen       267         Ceste Filer   Manage Filers       Show more         Ouick Links       My Unresolved Reported Issues   Watches<br>Browse Projects   Search for Issues   Create Issue         Allassian JIRA (v6.17#5163-sha194d557d) · About JIRA · Report a problem         Powered by a free Allassian JIRA community leense for Nick: Try JIRA - bug tracking software for your team.                                                                                                    |                               | GenOGeg - Totaal overzicht wijzigingsverzoeken 2             | 37 Geert-Jan van Kemenade created HWG-29 - Toevoegen samenvatting van de correspondentie aan de PS                           | •       |
| Totaloverzicht wijzigingverzoeken       267         Create Filter   Manage Filters       Show more         Okick Links       My Urresolved Reported Issues   Watches         Browne Projects   Search for Issues   Create Issue       Allassian JIRA (v6.1786163-sha194d5570)       About JIRA · Report a problem         Powered by a free Allassian JIRA community icome for Vicit:       Try JIRA - bug tracking software for your team.       Event for Vicit:                                                                                                    |                               | HWG - Totaaloverzicht wijzigingsverzoeken                    | 9                                                                                                    |         |
| Create FRer   Manage FRers  Cucick Links  My Unresolved Reported Issues   Vlatches Browse Projects   Search for Issues   Create Issue  Atlassian JIRA (v6.1786163-sha1.94d557d) · About JIRA · Report a problem  Powered by a free Atlassian JIRA community Icense for Nictz: Try JIRA - bug tracking software for your team.                                                                                                    |                               | Totaaloverzicht wijzigingsverzoeken 2                        | 57 Show more                                                                                                    |         |
| My Unresolved Reported Issues   Watches           Browse Projects   Search for Issues   Create Issue           Aflassian JIRA (v6.1.7#5163-sha1.54d557d)           Aflassian JIRA (v6.1.7#5163-sha1.54d557d)           About JIRA - Report a problem           Powered by a free Aflassian JIRA community license for Niellic. Try JIRA - bug tracking software for your team.                                                                                                    |                               | Create Filter   Manage Filters                               |                                                                                                    |         |
| My Unresolved Reported Issues   Valables<br>Browse Projects   Search for Issues   Create Issue<br>Allassian JIRA (v6.1.7#6163-sha1-94d5576) · About JIRA · Report a problem<br>Powered by a free Allassian JIRA community license for Nicitz: Try JIRA - bug tracking software for your team.                                                                                                    |                               | Quick Links                                                  |                                                                                                    |         |
| Etrowide Projects   Search for Issues   Lifeate Issue Attassian JRA (v6.1.7#6163.sha1.94d557d) · About JRA · Report a problem Powered by a free Attassian JRA community iconse for Nictz: Try JIRA - bug tracking software for your team.                                                                                                    |                               | My Unresolved Reported Issues   Watches                      |                                                                                                    |         |
| Allassian JIRA (v6.1.7#6163.sha1.94d5570) · About JIRA · Report a problem Powered by a free Allassian JIRA community license for Nicitiz. Try JIRA - bug tracking software for your team.                                                                                                    |                               | Browse Projects   Search for Issues   Create Issue           |                                                                                                    |         |
| Powered by a free Allassian JIRA community license for Nictiz. Try JIRA - bug tracking software for your team.                                                                                                    |                               |                                                              | Atlassian JIRA (v6.1.7#6163-sha1:94d557d) · About JIRA · Report a problem                                                    |         |
|                                                                                                    |                               | Powere                                                       | I by a free Atlassian JIRA community license for Nictiz. Try JIRA - bug tracking software for your team.                     |         |
|                                                                                                    |                               |                                                              |                                                                                                    |         |

#### Figuur 10: System dashboard

| Naam overzicht   | Omschrijving                                                                                     |  |  |  |  |
|------------------|--------------------------------------------------------------------------------------------------|--|--|--|--|
| Issue Statistics | Een overzicht van het aantal wijzigingsverzoeken voor de projecten waarvoor u als                |  |  |  |  |
|                  | gebruiker geautoriseerd bent.                                                                    |  |  |  |  |
| Favorite Filters | De filters die u heeft ingesteld als favoriete filters.                                          |  |  |  |  |
| Quick Links      | Enkele links naar handige overzichten en functionaliteiten van BITS.                             |  |  |  |  |
| Assigned to me   | De wijzigingsverzoeken die aan u zijn toegewezen, projectoverstijgend.                           |  |  |  |  |
| Watched Issues   | De wijzigingsverzoeken waarvan u heeft aangegeven deze te willen volgen,<br>projectoverstijgend. |  |  |  |  |
| Activity Stream  | Een overzicht van recente gebeurtenissen in BITS, projectoverstijgend.                           |  |  |  |  |

**Tabel 3: System Dashboard overzichten** 

Naast het *System Dashboard* heeft BITS specifieke dashboards voor SNOMED CT - Beheer. Eén daarvan wordt voor u ingericht wanneer u een account krijgt en biedt een overzicht van alle beheeractiviteiten in de referentiesets en issues waar u bij betrokken bent. In *Figuur 11* ziet u een voorbeeld van dit dashboard. De overzichten die zijn opgenomen in dit dashboard zijn toegelicht in *Tabel 4*.

### SNOMED CT - new user default

| Filter Results    | Reported by me (SNOMED)                                       |                                              |                                         | Two Dimensional Filter Statistics: L | )HD refset filter       |                               |   |
|-------------------|---------------------------------------------------------------|----------------------------------------------|-----------------------------------------|--------------------------------------|-------------------------|-------------------------------|---|
| Key               | Summary                                                       | Assignee                                     | Status                                  |                                      | Status                  |                               |   |
| SNOMED-486        | i Toxic myopathy (disorder)                                   | Feikje Hielkema                              | on behandeling (IHTSDO)                 | Refset                               | Afgerond                | ch In behandeling (IHTSDO)    |   |
| SNOMED-484        | Zygosaccharomyces rouxii                                      | Feikje Hielkema                              | of Wacht op promotie                    | Diagnosethesaurus                    | 1                       | 1                             |   |
| SNOMED-485        | Zygotorulaspora florentina                                    | Feikje Hielkema                              | 🛔 Afgerond                              | Total Unique Issues:                 | 1                       | 1                             |   |
| SNOMED-480        | ) Xenorhabdus ehlersii                                        | Feikje Hielkema                              | 🛔 Afgerond                              | Filter: DHD refset filter            |                         |                               |   |
| SNOMED-481        | Xenorhabdus innexi                                            | Feikje Hielkema                              | 🚽 Afgewezen                             |                                      |                         |                               |   |
|                   |                                                               |                                              |                                         | Issue Statistics                     |                         |                               |   |
| -5 of <u>451</u>  |                                                               |                                              | 123456789                               | STATISTICS: DHD REFSET FILTER        | (ASSIGNEE)              |                               |   |
|                   |                                                               |                                              |                                         | Feikje Hielkema                      |                         | 1 50%                         |   |
| Filter Results    | : Assigned to me (SNOMED)                                     |                                              |                                         | Elze van Puijvelde - de Groot        |                         | 1 50%                         |   |
| Key               | Summary                                                       | Components                                   | Status                                  |                                      | Total Issue             | es: 2                         |   |
| SNOMED-486        | 5 Toxic myopathy (disorder)                                   | Concept wijzigen                             | 여 behandeling (IHTSDO)                  |                                      |                         |                               |   |
| SNOMED-484        | Zygosaccharomyces rouxii                                      | Concept toevoegen                            | 🔥 Wacht op promotie                     | Heat Map: DHD refset filter          |                         |                               | [ |
| SNOMED-485        | Zygotorulaspora florentina                                    | Concept toevoegen                            | 🛔 Afgerond                              |                                      | Concept wiizigen        | Voorkeursterm wiizigen        |   |
| SNOMED-480        | ) Xenorhabdus ehlersii                                        | Concept toevoegen                            | 🛔 Afgerond                              |                                      | There are 2 distinct 'C | omponents' values in 2 Issues |   |
| SNOMED-483        | Zygosaccharomyces bisporus                                    | Concept toevoegen                            | 🔥 In behandeling (IHTSDO)               |                                      |                         |                               |   |
| I-5 of <u>456</u> |                                                               |                                              | 1 2 3 4 5 6 7 8 9 🕨                     | Heat Map: DHD refset filter          |                         |                               |   |
|                   |                                                               |                                              |                                         |                                      | Afgerond In be          | handeling (IHTSDO)            |   |
| Filter Results    | : Watched by me (SNOMED)                                      |                                              |                                         |                                      | There are 2 distinc     | t 'Status' values in 2 Issues |   |
| Vo matching is    | ssues found.                                                  |                                              |                                         | Created vs. Resolved Chart: DHD r    | efset filter            |                               |   |
|                   |                                                               |                                              |                                         |                                      |                         |                               |   |
| Acuvity Surea     |                                                               |                                              |                                         | 2                                    |                         |                               |   |
| Activity S        | tream                                                         |                                              | 💷 🗎 🕅 🔊                                 |                                      |                         |                               |   |
| Friday            |                                                               |                                              |                                         |                                      |                         |                               |   |
|                   | eikje Hielkema changed the status to Afgen<br>Friday at 10:28 | ond on <del>SNOMED 482</del> - Xenorhabdus s | zentirmaii with a resolution of 'Fixed' |                                      |                         |                               |   |
|                   |                                                               |                                              |                                         |                                      |                         |                               |   |

| Naam overzicht                | Omschrijving                                                                                                    |  |  |  |  |  |
|-------------------------------|----------------------------------------------------------------------------------------------------|--|--|--|--|--|
| Reported by me                | De wijzigingsverzoeken binnen het project, waarvan het project specifieke<br>dashboard is geopend, die door u zijn ingediend.                                                    |  |  |  |  |  |
| Assigned to me                | De wijzigingsverzoeken binnen het project, waarvan het project specifieke dashboard is geopend, die aan u zijn toegewezen.                                                       |  |  |  |  |  |
| Watched by me                 | De wijzigingsverzoeken binnen het project, waarvan het project specifieke dashboard is geopend, waarvan u heeft aangegeven deze te willen volgen.                                |  |  |  |  |  |
| Activity Stream               | Overzicht van de meest recente activiteiten binnen het project SNOMED CT - Beheer.                                                                                               |  |  |  |  |  |
| Two Dimensional Filter        | Een overzicht van alle wijzigingsverzoeken per status binnen uw referentieset(s).                                                                                                |  |  |  |  |  |
| Statistics                    | Hieraan kunt u in een oogopslag de voortgang van uw referentieset inschatten.                                                                                                    |  |  |  |  |  |
| Issue Statistics              | Een overzicht van het totaal aantal wijzigingsverzoeken binnen uw referentieset(s), verdeeld naar assignee. Hieraan kunt u zien met welke terminoloog u het meest te maken heeft |  |  |  |  |  |
| Heat Map (boven)              | Deze heat map geeft een indicatie van het soort wijzigingsverzoeken, zie het Veld 'Component/s') dat ingediend is binnen uw referentiesets.                                      |  |  |  |  |  |
| Heat Map (onder)              | Deze heat map geeft een indicatie van de status van de wijzigingsverzoeken binnen uw referentiesets.                                                                             |  |  |  |  |  |
| Created vs. Resolved<br>Chart | Een grafiek die de verhouding tussen aangemaakte en afgeronde issues aangeeft.                                                                                                   |  |  |  |  |  |

Tabel 4: Project specifiek dashboard overzichten

# H-9 Aanmaken wijzigingsverzoek

Om een wijzigingsverzoek in BITS in te voeren dient u te kiezen voor de knop [Create issue] bovenin het scherm.

|                     |                                                                                                 | -                    |
|---------------------|-------------------------------------------------------------------------------------------------|----------------------|
| Nictiz 👕 🛛 Dash     | boards • Projects • Issues • Create issue                                                       | _                    |
| ur 12: Menu optie ' | Create issue'                                                                                   |                      |
|                     |                                                                                                 |                      |
| reate Issue         |                                                                                                 | 🛱 Configure Fields 🕶 |
| Project*            | SNOMED CT - Beheer                                                                              |                      |
| Issue Type*         | 🕲 Aanvraag 🔹                                                                                    |                      |
| Component/s*        |                                                                                                 | •                    |
|                     | Start typing to get a list of possible matches or press down to select.                         |                      |
| Summary             | Vul bier oon berkenbere titel waar betwerzaak in inv de naam van bet onnoert                    |                      |
| Description*        | vul mer een nerkenbare der voor ner verzoek in, bv. de naam van ner concept.                    |                      |
| Description         |                                                                                                 |                      |
|                     | Geef hier een gedetailleerde beschrijving van het verzoek.                                      |                      |
| Refset              | Acute zorg<br>Zorginformatiebouwstenen<br>Bouwstenen<br>XDS radiologie<br>IKNL - mammacarcinoom |                      |
| SCTID/Definitie     | De reierentieset of net project in net kader waarvan dit verzoek wordt ingediend.               |                      |
| 0011D/Demma         |                                                                                                 |                      |
|                     | Het snomedID van het betreffende concept, of voor een conceptaanvraag de posto                  | coördinatie.         |
| Rechtvaardiging     |                                                                                                 |                      |
|                     |                                                                                                 | 12                   |

Figuur 13: Create issue scherm

Het *Create issue* scherm (getoond in Figuur 13) wordt geopend waarin u het wijzigingsverzoek kunt aanmaken. De verschillende velden in dit scherm zijn toegelicht in *Tabel 2*. Zorg bij het invullen dat uw wijzigingsverzoek alle benodigde details bevat, waaronder tenminste:

- De referentieset of het project in het kader waarvan het verzoek wordt ingediend.
- De reden waarom de wijziging noodzakelijk is.
- Het conceptId van het betrokken concept, of de postcoördinatie die een aangevraagd concept definieert.
- De Fully Specified Name van het concept (bv. 'Blepharitis (disorder)', of de Nederlandse voorkeursterm met hiërarchie (bv. 'blefaritis; disorder').

# H-10 Inzage wijzigingsverzoek(en)

### Dashboard

Vanuit het dashboard is het mogelijk een wijzigingsverzoek aan te klikken. Na klikken op het wijzigingsverzoek zal het wijzigingsverzoek zich openen. Voor meer informatie over dashboards (zie *H-8 Dashboards*). Om na het openen van een wijzigingsverzoek terug te keren naar het startscherm van BITS kunt u te allen tijde op het Nictiz icoon links bovenin het scherm klikken.

### Recente wijzigingsverzoeken

In het menu van BITS is de menu optie *Issues* aanwezig. Via deze optie is het mogelijk wijzigingsverzoeken te openen. De wijzigingsverzoeken die door de gebruiker als laatste zijn geopend, zijn weergegeven onder het kopje *Recent Issues* (zie *Figuur 14* nr. II). Door het wijzigingsverzoek aan te klikken, zal het wijzigingsverzoek worden geopend.

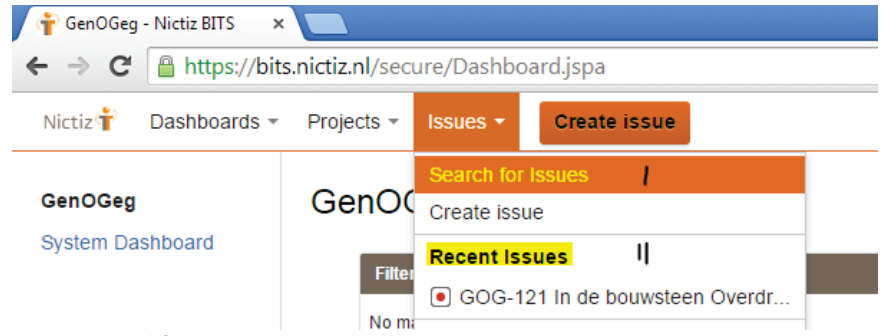

#### Figuur 14: Zoekfunctie

### Zoekscherm voor wijzigingsverzoeken

Onder de menu optie *Issues* is tevens de optie *Search for issues* aanwezig (zie *Figuur 14* nr. I). Indien deze optie wordt aangeklikt zal een zoekscherm openen (zie onderstaande figuur).

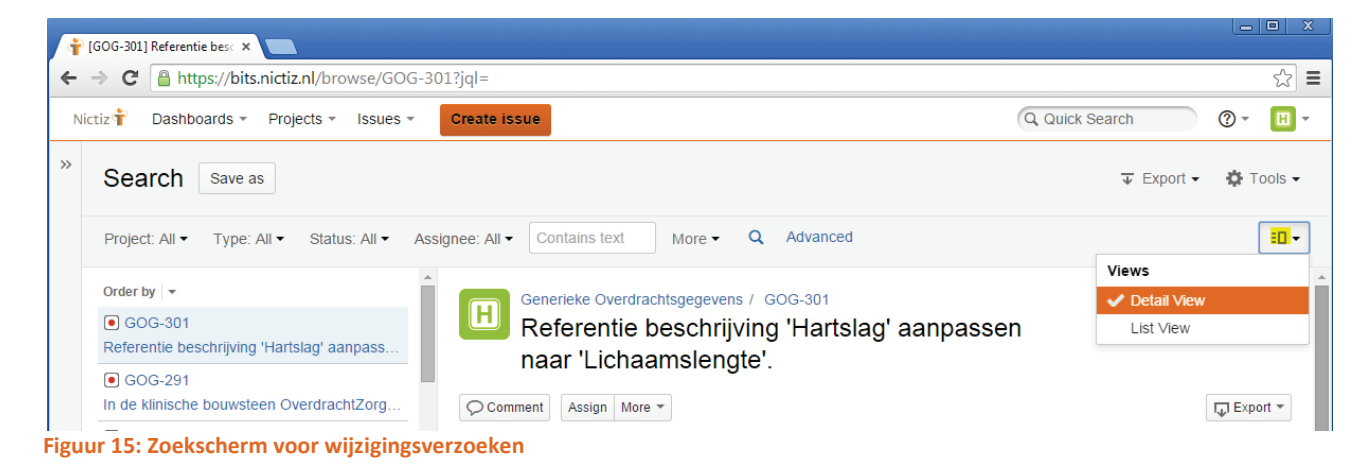

In dit zoekscherm worden alle wijzigingsverzoeken aan de gebruiker getoond. Indien u toegang heeft tot meerdere projecten, toont dit scherm de wijzigingsverzoeken van alle projecten. U heeft hierbij de keuze tussen een tweetal weergaven; *detail view* en *list view*. Deze keuze kan rechts bovenin het scherm gemaakt worden (zie *Figuur 15*). Indien de keuze is gemaakt voor *detail view* zal alle informatie van het geselecteerde wijzigingsverzoeken getoond. Indien de keuze is gemaakt voor *list view* wordt één lijst van wijzigingsverzoeken getoond. Het advies is gebruik te maken van de weergave *list view*. Om een passend zoekresultaat te krijgen is het mogelijk de filters bovenin het scherm aan te passen. Het gebruik van filters en de wijze waar u overzichten kunt creëren en tonen is beschreven in *H-14 Overzichten creëren*.

### Projectoverzicht

Indien een overzicht gewenst is van alle wijzigingsverzoeken in het project SNOMED CT - Beheer is het mogelijk de wijzigingsverzoeken vanuit het project te openen. Dit is te realiseren door in het menu van BITS te kiezen voor de menuoptie *Projects* en hier het project 'SNOMED CT - Beheer' te selecteren (zie *Figuur 16*). Indien het project niet aanwezig is onder *Current Project* of *Recent Projects*, kan het project gekozen worden via de optie *View All Projects*. Een totaal overzicht van alle projecten zal dan aan de gebruiker getoond worden.

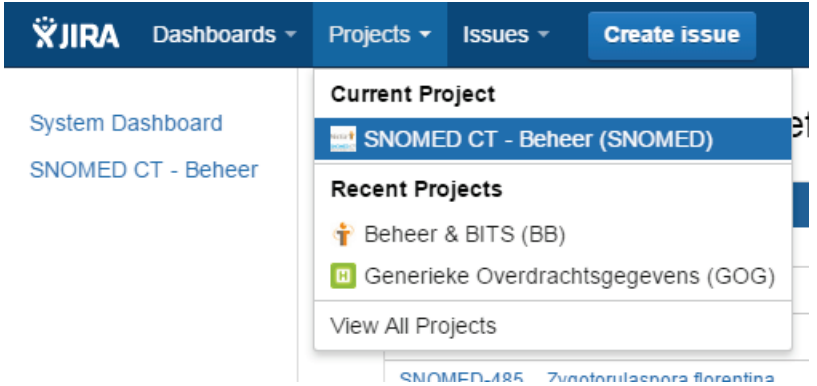

#### Figuur 16: Projectkeuze

Op de projectpagina is het mogelijk om in het menu de keuze te maken voor *Issues* links in het scherm (zie *Figuur 17*).

| Ictiz T SNOMED                             | CT - Beheer<br>Lead: Pim Volkert - Category: Informatiestandaarden |                                                         |            |                                  |                            |            |
|--------------------------------------------|--------------------------------------------------------------------|---------------------------------------------------------|------------|----------------------------------|----------------------------|------------|
| Summary<br>ssues<br>Road Map<br>Change Log | Issues<br>All issues<br>Uniresolved                                | Added recently<br>Resolved recently<br>Updated recently |            | Assigned to me<br>Reported by me | Unscheduled<br>Outstanding |            |
| Reports<br>Versions                        | Unresolved: By Priority                                            |                                                         |            | Status Summary                   |                            |            |
| Components                                 | Priority                                                           | issues                                                  | Percentage | Status                           | issues                     | Percentage |
|                                            | No priority                                                        | 689                                                     | 100%       | Afgewezen                        | 1                          | E          |
|                                            | View Issues                                                        |                                                         |            | Afgerond                         | 5                          | 1%         |
|                                            |                                                                    |                                                         |            | an In behandeling (Nictiz)       | 229                        | 33%        |
|                                            | Unresolved: By Assignee                                            |                                                         |            | m In realisatie (Snow Owl)       | 11                         | 2%         |
|                                            | Assignee                                                           | Issues                                                  | Percentage | (IHTSDO)                         | 26                         | 4%         |
|                                            | Elze van Puijvelde - de Groot                                      | 234                                                     | 34%        | of Wacht op promotie             | 423                        | 61%        |
|                                            | Feikje Hielkema                                                    | 453                                                     | 66%        | View Issues                      |                            |            |
|                                            | Natasha Krul                                                       | 2                                                       | 1          |                                  |                            |            |
|                                            | View Issues                                                        |                                                         |            | Unresolved: By Component         |                            |            |
|                                            |                                                                    |                                                         |            | Component                        | Issues                     |            |
|                                            | Unresolved: By Version                                             |                                                         |            | 88 Beschrijving wijzigen         | 1                          |            |
|                                            | Version                                                            | Issues                                                  |            | St Concept inactiveren           | 22                         |            |
|                                            | Unscheduled                                                        | 689                                                     |            | St Concept toevoegen             | 662                        |            |
|                                            | View Issues                                                        |                                                         |            | St Concept wijzigen              | 2                          |            |
|                                            |                                                                    |                                                         |            | Storkeursterm wijzigen           | 2                          |            |
|                                            |                                                                    |                                                         |            | Mow lesnes                       |                            |            |

#### Figuur 17: Project Issues

Een aantal standaard filters worden getoond die door te klikken op de naam geopend kunnen worden. Wanneer bijvoorbeeld gekozen wordt voor de optie All issues zal BITS een zoekscherm openen waarin alle wijzigingsverzoeken van het desbetreffende project getoond worden. Het zoekscherm dat wordt geopend is gelijk aan het zoekscherm in *Figuur 15*, met als verschil dat enkele filters reeds zijn ingevuld. De *Issues* pagina van het project bevat tevens statistieken met betrekking tot de wijzigingsverzoeken binnen het project.

NB: Het projectoverzicht betreft een standaard functionaliteit van de applicatie die is gebruikt om BITS in te richten. In dit overzicht zijn eveneens menu items zoals *Road Map* en *Change Log* aanwezig, die niet gebruikt worden in BITS. In de praktijk blijkt dan ook dat deze functionaliteit, incl. onderliggende opties, geen meerwaarde biedt. Het advies is voor de inzage van issues gebruik te maken van de andere functionaliteiten die in dit hoofdstuk zijn beschreven, dan wel de dashboards die zijn ingericht (zie ook *H-8 Dashboards*).

## H-11 Becommentariëren wijzigingsverzoek

In BITS is het mogelijk om bij een bestaand wijzigingsverzoek commentaar toe te voegen. De meerwaarde hiervan is dat voorafgaand aan besluitvorming al de mogelijkheid bestaat om te reageren op het wijzigingsverzoek waardoor de besluitvorming voorspoedig kan verlopen. Om een wijzigingsverzoek van commentaar te kunnen voorzien, dient het wijzigingsverzoek geopend te zijn. Zie *H-10 Inzage wijzigingsverzoek(en)*. Druk vervolgens op de knop [ Comment] (gemarkeerd met een geel kader in *Figuur 18*). Een tekstbox zal zich openen waarin het commentaar kan worden ingegeven. Het commentaar is vervolgens terug te lezen onder het tabblad *Comments* van het wijzigingsverzoek.

| Nictiz SNOMED CT     | - Beheer / SNOMED-64                       |                |                                      |           | 4 of 423 🔺 🔻                                  |
|----------------------|--------------------------------------------|----------------|--------------------------------------|-----------|-----------------------------------------------|
| 🖋 Edit 📿 Com         | ment Assign More - Afronder                | Behandelen     |                                      |           | 다 Export -                                    |
| Details              |                                            |                |                                      | People    |                                               |
| Туре:                | 🕲 Aanvraag                                 | Status:        | of Wacht op promotie (View Workflow) | Assignee: | Reikje Hielkema                               |
|                      |                                            | Resolution:    | Unresolved                           | Reporter: | 👰 Feikje Hielkema                             |
| Component/s:         | Concept toevoegen                          | Fix Version/s: | None                                 | Watchers: | <ul> <li>Start watching this issue</li> </ul> |
| Refset:              | Micro-organismen                           |                |                                      |           | _                                             |
| SCTID/Definitie:     | 2661000146106                              |                |                                      | Dates     |                                               |
| Rechtvaardiging:     | Consistent blijven met core.               |                |                                      | Created:  | 24-06-2015 04:08                              |
| relevant:            | Ja                                         |                |                                      | Updated:  | a minute ago                                  |
|                      |                                            |                |                                      |           |                                               |
| Description          |                                            |                |                                      |           |                                               |
| ls al toegevoegd aar | n NL-extensie maar is internationaal ook i | elevant.       |                                      |           |                                               |
|                      |                                            |                |                                      |           |                                               |
| Activity             |                                            |                |                                      |           |                                               |
| All Common           | History Activity Transitions               |                |                                      |           |                                               |
| All Comment          | Thistory Activity Transitions              |                |                                      |           |                                               |
| ✓ Seikie Hielke      | ma added a comment - a minute ago          |                | co 🥒 🗎                               |           |                                               |
| Opholdoring go       |                                            |                |                                      |           |                                               |
| Opheidening ge       | viaagu uuui in 1300.                       |                |                                      |           |                                               |
|                      |                                            |                |                                      |           |                                               |
|                      |                                            |                |                                      |           |                                               |
|                      |                                            |                |                                      |           |                                               |

Figuur 18: Comment knop wijzigingsverzoek

## H-12 Delen wijzigingsverzoek

Wanneer u een wijzigingsverzoek onder de aandacht wilt brengen van een andere BITS gebruiker is het mogelijk het wijzigingsverzoek te delen. Dit kan gerealiseerd worden door vanuit het geopende wijzigingsverzoek op de delen knop te drukken (zie het gele kader in *Figuur 19*).

| Nictiz SNOMED CT                                           | - Beheer / SNOMED-64<br>Ces italicus                     |                |                                     |           | 4 of 423 🔺 🔻                                  |
|------------------------------------------------------------|----------------------------------------------------------|----------------|-------------------------------------|-----------|-----------------------------------------------|
| 🖋 Edit 📿 Comr                                              | nent Assign More - Afronde                               | en Behandelen  |                                     |           | Export 🗸                                      |
| Details                                                    |                                                          |                |                                     | People    |                                               |
| Туре:                                                      | 😼 Aanvraag                                               | Status:        | 🚮 Wacht op promotie (View Workflow) | Assignee: | 👰 Feikje Hielkema                             |
|                                                            |                                                          | Resolution:    | Unresolved                          | Reporter: | 💦 Feikje Hielkema                             |
| Component/s:                                               | Concept toevoegen                                        | Fix Version/s: | None                                | Watchers: | <ul> <li>Start watching this issue</li> </ul> |
| Refset:                                                    | Micro-organismen                                         |                |                                     |           |                                               |
| SCTID/Defilitile.                                          | Consistent bliven met core                               |                |                                     | Dates     |                                               |
| Internationaal                                             | Ja                                                       |                |                                     | Created:  | 24-06-2015 04:08                              |
| relevant:                                                  |                                                          |                |                                     | Updated:  | a minute ago                                  |
| Description<br>Is al toegevoegd aan                        | NL-extensie maar is internationaal ook                   | relevant.      |                                     |           |                                               |
| Activity                                                   |                                                          |                |                                     |           |                                               |
| All Comment                                                | s History Activity Transitions                           |                |                                     |           |                                               |
| <ul> <li>Feikje Hielke</li> <li>Opheldering gev</li> </ul> | ma added a comment - a minute ago<br>rraagd door IHTSDO. |                | cs 🌶 🗎                              |           |                                               |
|                                                            |                                                          |                |                                     |           |                                               |

Een pop-upscherm verschijnt waarin ingegeven kan worden met welke gebruikers het verzoek gedeeld moet worden, en kan tevens desgewenst een aanvullende toelichting geschreven worden. Door vervolgens op de knop [Share] te klikken zal een e-mail verstuurd worden naar de opgegeven gebruiker(s).

Figuur 19: Delen knop wijzigingsverzoek

# H-13 Volgen wijzigingsverzoek

Indien BITS een wijzigingsverzoek bevat waarvan u graag op de hoogte gehouden wilt worden kunt u aangeven dat u dit wijzigingsverzoek wilt volgen. Dit kan door in het wijzigingsverzoek te klikken op de link Start watching this issue (zie het gele kader in *Figuur 20*).

| Nictiz SNOMED CT                                           | - Beheer / SNOMED-64<br>Ces italicus                     |                |                                      |           |                     | 4 of 423 🔺 🔻 |
|------------------------------------------------------------|----------------------------------------------------------|----------------|--------------------------------------|-----------|---------------------|--------------|
| 🖋 Edit 🛛 📿 Comr                                            | nent Assign More - Afronde                               | en Behandelen  |                                      |           |                     | 🖄 🖓 Export 👻 |
| Details                                                    |                                                          |                |                                      | People    |                     |              |
| Туре:                                                      | 🕲 Aanvraag                                               | Status:        | of Wacht op promotie (View Workflow) | Assignee: | Feikje Hielkema     |              |
| Component/s:                                               | Concept toevoegen                                        | Fix Version/s: | None                                 | Reporter: | Feikje Hielkema     | _            |
| Refset:                                                    | Micro-organismen                                         |                |                                      | Watchers: | Start watching this | issue        |
| SCTID/Definitie:                                           | 2661000146106                                            |                |                                      | Dates     |                     | _ <b>∧</b>   |
| Rechtvaardiging:                                           | Consistent blijven met core.                             |                |                                      | Created:  | 24-06-2015 04:08    | $\Lambda$    |
| Internationaal<br>relevant:                                | Ja                                                       |                |                                      | Updated:  | a minute ago        | U            |
| Description<br>Is al toegevoegd aan                        | NL-extensie maar is internationaal ook                   | relevant.      |                                      |           |                     |              |
| Activity                                                   |                                                          |                |                                      |           |                     |              |
| All Comment                                                | s History Activity Transitions                           |                |                                      |           |                     |              |
| <ul> <li>Feikje Hielke</li> <li>Opheldering gev</li> </ul> | ma added a comment - a minute ago<br>rraagd door IHTSDO. |                | co 🥒 📋                               |           |                     |              |
|                                                            |                                                          |                |                                      |           |                     |              |

Figuur 20: Wijzigingsverzoek volgen

Door uzelf als volger van het wijzigingsverzoek aan te melden zult u een e-mailnotificatie ontvangen zodra een aanpassing gedaan wordt in het wijzigingsverzoek. Tevens zal het wijzigingsverzoek worden toegevoegd aan het overzicht *Watched Issues* in het *System Dashboard* en, afhankelijk van het project, aan het overzicht *Watched by me* in het project specifieke dashboard (zie ook *H-8 Dashboards*).

### H-14 Overzichten creëren

Naast de overzichten die zijn opgenomen in de dashboards van BITS, is het ook mogelijk om als gebruiker zelf overzichten te creëren. De uitgangssituatie voor het creëren van overzichten is het zoekscherm voor wijzigingsverzoeken, te benaderen via de menubalk van BITS, en hier te kiezen voor de optie *Issues -> Search for issues (zie ook Figuur 14* nr. I). In dit scherm is de optie Advanced aanwezig (zie gele arcering in *Figuur 21*), waarna u door hierop te klikken in een geavanceerd zoekscherm terecht komt.

| Search Save as                                                                                                    |                                               |                                          |                                                  |                              | A Share           | 🐺 Export 👻 🏟 Tools 🕶    |
|----------------------------------------------------------------------------------------------------|-----------------------------------------------|------------------------------------------|--------------------------------------------------|------------------------------|-------------------|-------------------------|
| SNOMED CT ▼ Type: All ▼ Status: All ▼                                                                                               | Assignee: All - Cont                          | ains text Mo                             | ore • Q Advance                                  |                              |                   | ∃□ ▼                    |
| Order by Priority ↓   ↓         Image: SNOMED-43         Bacteroides massiliensis         Image: SNOMED-44         Candida saitoana | Nictiz SNOMED CT                              | - Beheer / SNOM<br>des massil            | IED-43<br>iensis<br>More - Afwijzen              | Afronden                     | Provide           | 1 of 695 🔺 🔻            |
| SNOMED-45<br>Candida metapsilosis                                                                                                   | Type:                                         | 😼 Aanvraag                               | Status:                                          | <b>୍ରା</b> In<br>behandeling | Assignee:         | Feikje                  |
| SNOMED-46<br>Cryptococcus diffuens                                                                                                  |                                               |                                          |                                                  | (IHTSDO)<br>(View Workflow)  | Reporter:         | Feikje                  |
| SNOMED-47<br>Cryptococcus albidus var albidus                                                                                       | Component/s:                                  | Concept                                  | Resolution:<br>Fix Version/s:                    | Unresolved<br>None           | Watchers:         | Start     watching this |
| SNOMED-48<br>Pantoea calida                                                                                                    | Refset:<br>SCTID/Definitie:                   | Micro-organisn<br>336100014610           | nen<br>)6                                        |                              |                   | issue                   |
| SNOMED-49<br>Pantoea gaviniae                                                                                                    | Rechtvaardiging:<br>Internationaal            | Consistent blijv<br>Ja                   | en met core.                                     |                              | Dates<br>Created: | 24-06-2015              |
| SNOMED-38<br>Acinetobacter nosocomialis                                                                                             | relevant:                                     |                                          |                                                  |                              | Updated:          | 04:08<br>24-06-2015     |
| SNOMED-39<br>Alistipes onderdonkii                                                                                                  | Description<br>Staat in NL-extensie           | maar is ook interna                      | ationaal aangevraagd o                           | nder andere                  |                   | 04.08                   |
| 🖏 SNOMED-40<br>Alistipes shahii                                                                                                    | code. Wanneer het in<br>publicatie), moet dez | ternationale equiv<br>e geinactiveerd wo | alent wordt uitgeleverd<br>orden met een sameAs- | (check bij<br>verwijzing.    |                   |                         |

Figuur 21: Zoekscherm incl. advanced optie

In het geavanceerde zoekscherm is zichtbaar dat de filters die in het oorspronkelijke scherm (zie *Figuur 21*), aanwezig waren zijn aangepast naar één zoekregel waarin een eigen zoekopdracht geformuleerd kan worden (zie Figuur 22).

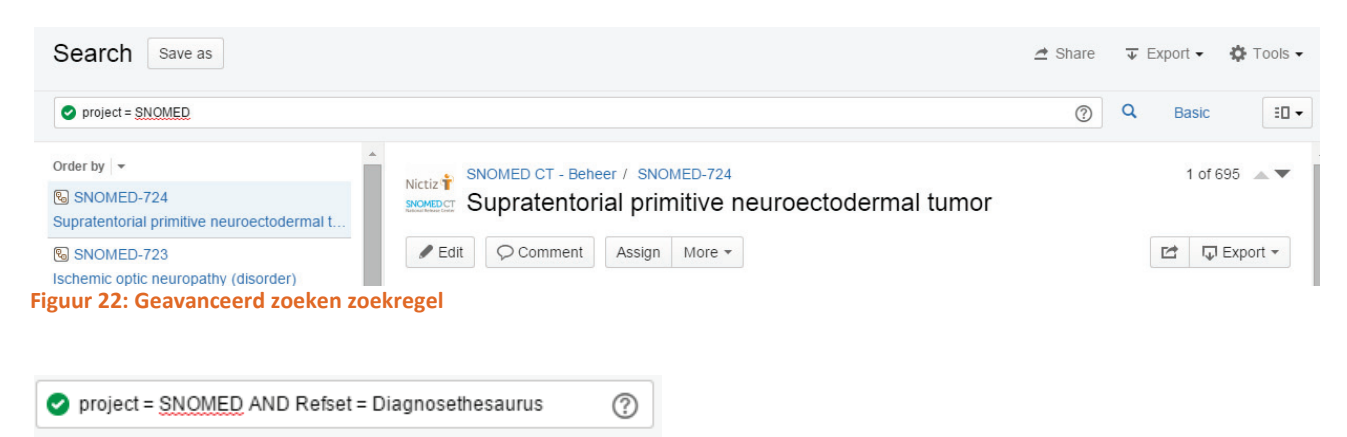

Figuur 23: Voorbeeld zoekopdracht

Om een zoekopdracht te formuleren in het geavanceerde zoekscherm dient een combinatie ingevuld te worden van velden (zie *H-5 Velden*, zoekwoorden en veldwaarden). Wanneer u bijvoorbeeld een overzicht wilt hebben van alle wijzigingsverzoeken van het project *SNOMED CT - Beheer* binnen de referentieset *Diagnosethesaurus* kunt u onderstaande combinatie van termen in de zoekregel ingeven.

- Veld: Project Refset
- Zoekwoord: = =
- Veldwaarde: SNOMED Diagnosethesaurus

Zie ook Figuur 23.Indien u een valide zoekopdracht heeft ingevoerd wordt dit door middel van een groen vinkveld voor de zoekopdracht getoond. Indien uw zoekopdracht niet correct is, zal dit gesignaleerd worden door een rood kruisveld.

Onderstaande tabel ligt de veel voorkomende zoekwoorden toe die in een zoekopdracht gebruikt kunnen worden. Voor een volledig overzicht van de geavanceerde zoekmogelijkheden kan de *JIRA User's Guide*<sup>[3]</sup> van Atlassian worden geraadpleegd.

| Zoekwoord | Туре     | Omschrijving                                                               |  |  |  |  |  |
|-----------|----------|----------------------------------------------------------------------------|--|--|--|--|--|
| AND       | Keyword  | Gebruikt om verschillende zoekopdrachten te combineren die gezamenlijk     |  |  |  |  |  |
|           |          | van toepassing moeten zijn.                                                |  |  |  |  |  |
| OR        | Keyword  | Gebruikt om verschillende zoekopdrachten te combineren waarvan             |  |  |  |  |  |
|           |          | tenminste één van toepassing moet zijn.                                    |  |  |  |  |  |
| NOT       | Keyword  | Gebruikt om een negatie te realiseren in de zoekopdracht.                  |  |  |  |  |  |
| EMPTY     | Keyword  | Gebruikt om in de zoekopdracht aan te geven dat een zeker veld niet gevuld |  |  |  |  |  |
|           |          | mag zijn.                                                                  |  |  |  |  |  |
| ORDER BY  | Keyword  | Het resultaat van de zoekopdracht sorteren op basis van een veld die door  |  |  |  |  |  |
|           |          | middel van dit zoekwoord gedefinieerd wordt.                               |  |  |  |  |  |
| =         | Operator | Een operator die de betekenis 'is gelijk aan' heeft.                       |  |  |  |  |  |
| !=        | Operator | Een operator die de betekenis 'is niet gelijk aan' heeft.                  |  |  |  |  |  |
| >         | Operator | Een operator die de betekenis 'is groter dan' heeft.                       |  |  |  |  |  |
| >=        | Operator | Een operator die de betekenis 'is groter of gelijk aan' heeft.             |  |  |  |  |  |
| <         | Operator | Een operator die de betekenis 'is kleiner dan' heeft.                      |  |  |  |  |  |
| <=        | Operator | Een operator die de betekenis 'is kleiner of gelijk aan' heeft.            |  |  |  |  |  |

Tabel 5: Zoek woorden t.b.v. het filteren van wijzigingsverzoeken

| Search Save as 🗠 Share 🐺 Export 🗸 🎄 Tools 🗸 |                         |                                                 |                                |                 |                 |            |            |       |
|---------------------------------------------|-------------------------|-------------------------------------------------|--------------------------------|-----------------|-----------------|------------|------------|-------|
| 0                                           | project = <u>SNOMED</u> | AND Refset = Micro-organismen                   |                                |                 |                 | ?          | Basic      | ≡.    |
| 1-50                                        | of 450 Ġ                |                                                 |                                |                 |                 |            | Colu       | mns 🗸 |
| Т                                           | Key                     | Summary                                         | Status                         | Reporter        | Assignee        | Created    | Updated    |       |
| 8                                           | SNOMED-721              | Herbaspirillum rubrisualbicans                  | ମ୍ଭ୍ୟୁ In behandeling (IHTSDO) | Natasha Krul    | Natasha Krul    | 24-06-2015 | 24-06-2015 | - 4j  |
| 9                                           | SNOMED-720              | Blastoschizomyces pseudotrichosporon (organism) | 🐴 In behandeling (IHTSDO)      | Natasha Krul    | Natasha Krul    | 24-06-2015 | 24-06-2015 |       |
| 90                                          | SNOMED-485              | Zygotorulaspora florentina                      | 🗍 Afgerond                     | Feikje Hielkema | Feikje Hielkema | 24-06-2015 | 25-06-2015 |       |
| 90                                          | SNOMED-484              | Zygosaccharomyces rouxii                        | 🔥 Wacht op promotie            | Feikje Hielkema | Feikje Hielkema | 24-06-2015 | 24-06-2015 |       |
| 20                                          | SNOMED-483              | Zygosaccharomyces bisporus                      | 🐴 In behandeling (IHTSDO)      | Feikje Hielkema | Feikje Hielkema | 24-06-2015 | 26-06-2015 |       |
| <b>P</b> _                                  | SNOMED-482              | Xenorhabdus szentirmaii                         | 🛉 Afgerond                     | Feikje Hielkema | Feikje Hielkema | 24-06-2015 | 26-06-2015 |       |
| <b>P</b> _                                  | SNOMED-481              | Xenorhabdus innexi                              | 📫 Afgewezen                    | Feikje Hielkema | Feikje Hielkema | 24-06-2015 | 25-06-2015 |       |
| <b>P</b> _                                  | SNOMED-480              | Xenorhabdus ehlersii                            | 🛉 Afgerond                     | Feikje Hielkema | Feikje Hielkema | 24-06-2015 | 25-06-2015 |       |
| <b>P</b> _                                  | SNOMED-479              | Xenorhabdus budapestensis                       | 🐠 Wacht op promotie            | Feikje Hielkema | Feikje Hielkema | 24-06-2015 | 24-06-2015 |       |

Figuur 24: Zoekscherm list view

<sup>&</sup>lt;sup>3</sup> Zie: <u>https://confluence.atlassian.com/display/JIRA061/Advanced+Searching</u>

Zodra de zoekopdracht is ingegeven, wordt het zoekresultaat onder de zoekregel weergegeven. In *H-10 Inzage wijzigingsverzoek(en)* is toegelicht dat het mogelijk is het resultaat op twee manieren weer te geven. Wanneer gekozen wordt voor *List view* toont BITS een overzichtelijke lijst van alle wijzigingsverzoeken (zie *Figuur 24*).

In BITS is een standaard weergave aanwezig van de gegevens die in de kolommen worden weergegeven. Het is mogelijk om dit aan te passen naar persoonlijke voorkeur. Hiervoor dient u vanuit de *list view* de keuze te maken voor Columns (zie *Figuur 25*).

| Search        | Save as                              |                                                   |                    |                    |        | 🖻 Share 🛛 🐺 E              | xport 👻 🔅 | Tools 🕶  |
|---------------|--------------------------------------|---------------------------------------------------|--------------------|--------------------|--------|----------------------------|-----------|----------|
| project = SNO | MED AND Refset = Micro-organismen    |                                                   |                    |                    |        | () Q                       | Basic     | ■・       |
| 1–50 of 450 Ġ |                                      |                                                   |                    |                    |        |                            | > Co      | olumns 🗸 |
| Key           | Summary                              | Status                                            | Reporter           | Assignee           | Create |                            |           |          |
| SNOMED-721    | Herbaspirillum rubrisualbicans       | oឿ In behandeling (IHTSDO)                        | Natasha Krul       | Natasha Krul       | 24-06- | Columns                    |           |          |
|               |                                      |                                                   |                    |                    |        | My Defaults Filte          | r         |          |
| SNOMED-720    | Blastoschizomyces pseudotrichosporon | 🐴 In behandeling (IHTSDO)                         | Natasha Krul       | Natasha Krul       | 24-06  | Search                     |           | 0        |
|               | (organism)                           |                                                   |                    |                    |        | Scarch                     |           | ~        |
| SNOMED-485    | Zygotorulaspora florentina           | Afgerond                                          | Feikje<br>Hielkema | Feikje<br>Hielkema | 24-06- | Restore Defaults           |           | <u>*</u> |
| SNOMED-484    | Zygosaccharomyces rouxii             | 🚮 Wacht op promotie                               | Feikje             | Feikje             | 24-06- | Assignee                   |           |          |
|               |                                      |                                                   |                    |                    |        | Created                    |           |          |
| SNOMED-483    | Zygosaccharomyces bisporus           | In behandeling (IHTSDO)                           | Feikje<br>Hielkema | Feikje<br>Hielkema | 24-06- | 🗹 Key                      |           |          |
| SNOMED-482    | Xenorhabdus szentirmaii              | 🛉 Afgerond                                        | Feikje             | Feikje             | 24-06- | 🗹 Refset                   |           |          |
|               |                                      |                                                   | Hielkema           | Hielkema           |        | Reporter Refset            |           |          |
| SNOMED-481    | Xenorhabdus innexi                   | <table-of-contents> Afgewezen</table-of-contents> | Feikje<br>Hielkema | Feikje<br>Hielkema | 24-06- | <ul> <li>Status</li> </ul> |           |          |
| SNOMED-480    | Xenorhabdus ehlersii                 | Afgerond                                          | Feikje             | Feikje             | 24-06- | Summary                    |           | •        |
|               |                                      | <b>A</b>                                          | пекета             | пекета             |        |                            | Done      | Cancel   |
| SNOMED-479    | Xenorhabdus budapestensis            | 🗿 Wacht op promotie                               | ⊢eikje<br>Hielkema | ⊦eikje<br>Hielkema | 24-06- | 0                          | rganismen |          |

#### Figuur 25: Kolommen kiezen in zoekresultaat

Het pop-up scherm toont alle velden die als kolom weergegeven kunnen worden, door het veld aan te vinken zal deze aan het overzicht als kolom worden toegevoegd. Zie *Figuur 25* voor kolomselectie en *Figuur 26* voor de wijze waarop de kolom vervolgens wordt getoond. Om de volgorde van de getoond kolommen aan te passen kan de kolomtitel geselecteerd worden, en versleept worden naar de positie waar de kolom gewenst is (zie ook *Figuur 27*).

| Search     | hs    | Save as                                         |                           |                    |                    | <u>~</u>   | Share 🔻    | Export 🗸             | 🔅 Tools 🗸      |
|------------|-------|-------------------------------------------------|---------------------------|--------------------|--------------------|------------|------------|----------------------|----------------|
| 🕑 project  | = SNO | <u>MED AND Refset</u> = Micro-organismen        |                           |                    |                    |            | ? Q        | Basic                | =-             |
| 1–50 of 45 | 50 G  |                                                 |                           |                    |                    |            |            | Ŷ                    | Columns -      |
| Key        |       | Summary                                         | Status                    | Reporter           | Assignee           | Created    | Updated    | Refset               |                |
| SNOMED     | 0-721 | Herbaspirillum rubrisualbicans                  | 付 In behandeling (IHTSDO) | Natasha Krul       | Natasha Krul       | 24-06-2015 | 24-06-2015 | Micro-<br>organismer | ¢. <del></del> |
| SNOMED     | 0-720 | Blastoschizomyces pseudotrichosporon (organism) | 🔥 In behandeling (IHTSDO) | Natasha Krul       | Natasha Krul       | 24-06-2015 | 24-06-2015 | Micro-<br>organismer | 1              |
| SNOMED     | 0-485 | Zygotorulaspora florentina                      | 🛉 Afgerond                | Feikje<br>Hielkema | Feikje<br>Hielkema | 24-06-2015 | 25-06-2015 | Micro-<br>organismer | 1              |

### Figuur 26: Kolom toegevoegd aan overzicht

| 1–50 of 450 G |                                                 |                            |              |              |            | 1          | Refset                 | olumns 🗸     |
|---------------|-------------------------------------------------|----------------------------|--------------|--------------|------------|------------|------------------------|--------------|
| Key           | Summary                                         | Status                     | Reporter     | Assignee     | Created    | Updated    | [                      | 13           |
| SNOMED-721    | Herbaspirillum rubrisualbicans                  | 🔥 In behandeling (IHTSDO)  | Natasha Krul | Natasha Krul | 24-06-2015 | 24-06-2015 | 5 Micro-<br>organismen | - 4 <u>0</u> |
| SNOMED-720    | Blastoschizomyces pseudotrichosporon (organism) | of In behandeling (IHTSDO) | Natasha Krul | Natasha Krul | 24-06-2015 | 24-06-2015 | i Micro-<br>organismen |              |

Figuur 27: Kolom verplaatsen in overzicht

Het verslepen van de kolom resulteert vervolgens op een overzicht waarin de kolom op de gewenste positie wordt getoond (zie *Figuur 28*). Indien gewenst kan het overzicht gesorteerd worden door op de kolom te klikken.

| 1–50 of 450 S |                                                    |                               |              |              |            |            |                      |     |  |  |  |  |
|---------------|----------------------------------------------------|-------------------------------|--------------|--------------|------------|------------|----------------------|-----|--|--|--|--|
| Key           | Refset Summary                                     | Status                        |              | Reporter     | Assignee   | Created    | Updated              |     |  |  |  |  |
| SNOMED-721    | Herbaspirillum rubrisualbicans                     | ର୍ଜ୍ଧ In behandeling (IHTSDO) | Natasha Krul | Natasha Krul | 24-06-2015 | 24-06-2015 | Micro-<br>organismen | ÷ ۱ |  |  |  |  |
| SNOMED-720    | Blastoschizomyces pseudotrichosporon<br>(organism) | ର୍ଜ୍ଧ In behandeling (IHTSDO) | Natasha Krul | Natasha Krul | 24-06-2015 | 24-06-2015 | Micro-<br>organismen |     |  |  |  |  |

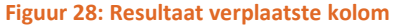

Om het resultaat van het overzicht op te slaan kan gekozen worden voor de knop [Save as] bovenin het zoekscherm. U dient dan een naam voor het filter op te geven en vervolgens te kiezen voor [Submit] (zie *Figuur 29*).

| Search        | Save as              |                                       |                         |                           |                         | 🖻 si               | hare 🛛 🕁 Exp | ort 👻 🛟 T  | ools 🗸            |
|---------------|----------------------|---------------------------------------|-------------------------|---------------------------|-------------------------|--------------------|--------------|------------|-------------------|
| project = SNO | MED AND Refset = Mi  | cro-organismen                        |                         |                           |                         |                    | @ Q          | Basic      | =-                |
| 1–50 of 450 😘 |                      |                                       |                         |                           |                         |                    |              | Colu       | imns <del>-</del> |
| Key           | Refset               | Summary                               |                         | Status                    | Reporter                | Assignee           | Created      | Updated    |                   |
| SNOMED-721    | Micro-<br>organismen | Herbaspirillum rubrisualt             | bicans                  | 👩 In behandeling (IHTSDO) | Natasha Krul            | Natasha Krul       | 24-06-2015   | 24-06-2015 | ¢ •               |
| SNOMED-720    | Micro-<br>organismen | Blactoschizomucae neau<br>Save Filter | detricheeneren          | - In behandeling /IHTSDO) | Matasha Krul            | Natasha Krul       | 24-06-2015   | 24-06-2015 |                   |
| SNOMED-485    | Micro-<br>organismen |                                       |                         |                           | eikje<br>ielkema        | Feikje<br>Hielkema | 24-06-2015   | 25-06-2015 |                   |
| SNOMED-484    | Micro-<br>organismen | Filter Name <sup>*</sup>              | Micro-organismen refere | entieset                  | eikje<br>ielkema        | Feikje<br>Hielkema | 24-06-2015   | 24-06-2015 |                   |
| SNOMED-483    | Micro-<br>organismen |                                       |                         |                           | eikje<br>ielkema        | Feikje<br>Hielkema | 24-06-2015   | 26-06-2015 |                   |
| SNOMED-482    | Micro-<br>organismen |                                       |                         | Submit                    | ei<br>eikje<br>Hielkema | Feikje<br>Hielkema | 24-06-2015   | 26-06-2015 |                   |

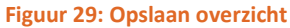

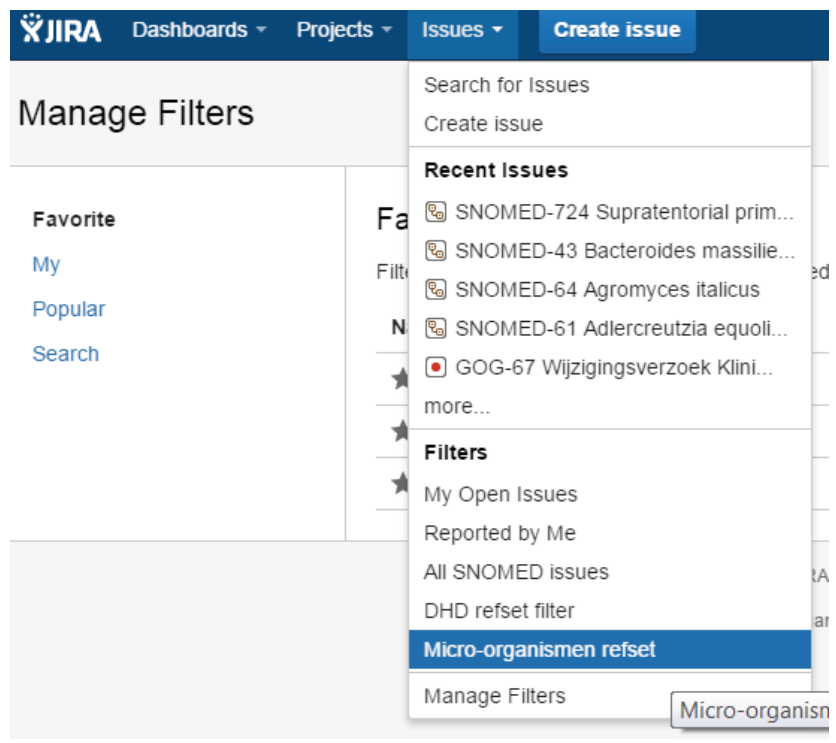

Figuur 30: Benaderen opgeslagen overzicht

Nadat het overzicht is opgeslagen, is het overzicht te openen door via het menu van BITS te kiezen voor de optie *Issues*. Onder het kopje *Filters* is het opgeslagen overzicht vervolgens beschikbaar (zie *Figuur 30*).

In sommige gevallen kan het wenselijk zijn om het overzicht te exporteren, bijvoorbeeld wanneer een aantal wijzigingsverzoeken als release notes bij een nieuwe publicatie van de standaard inzichtelijk gemaakt moeten worden. Dit kan door vanuit het overzicht de keuze te maken voor de knop [Export] en daar te kiezen voor de optie *Excel (Current fields)* (zie *Figuur 31*).

| Micro-org      | anismen              | refset Save as            | Details ★                            |                 |                 | 🖻 Share                  | e 😺 Expo           | rt 🔹 🗘 T           | ools 🕶         |
|----------------|----------------------|---------------------------|--------------------------------------|-----------------|-----------------|--------------------------|--------------------|--------------------|----------------|
|                |                      |                           |                                      |                 |                 | Printable                |                    |                    |                |
| Project = "SNC | DMED CT - Behe       | er" AND Refset = Micro-or | ganismen                             |                 |                 | Full Content             |                    | ≣∙                 |                |
|                |                      |                           |                                      |                 |                 | XML                      |                    |                    |                |
| 1–50 of 450 😘  | Defect               | Componente                | Summary                              | SCTID/Definitio | Status          | RSS (Issues<br>RSS (Comm | )<br>ients)        | Colu               | mns 🗸          |
| Key            | Reiset               | Components                | summary                              | SC HD/Definitie | status          | Word                     |                    | signee             |                |
| SNOMED-721     | Micro-<br>organismen | Concept inactiveren       | Herbaspirillum rubrisualbicans       | 439416003       | on behandelir 🧑 | Excel (All fie           | lds)               | ul ul              | ф <del>т</del> |
| SNOMED-720     | Micro-               | Beschrijving wijzigen     | Blastoschizomyces pseudotrichosporon | 67999003        | 🔥 In behandelir | Excel (Curre             | ent fields)        | itasha             |                |
|                | organismen           | A A 504                   | (organism)                           |                 | 101             | Charts                   |                    | ul                 |                |
| SNOMED-485     | Micro-<br>organismen | Concept toevoegen         | Zygotorulaspora florentina           | 4321000146101   | 🛉 Afgerond      | On Dashboa               | ard<br>Hieikema    | ikje<br>Hielkema   |                |
| SNOMED-484     | Micro-<br>organismen | Concept toevoegen         | Zygosaccharomyces rouxii             | 4341000146107   | 🚮 Wacht op pro  | motie                    | Feikje<br>Hielkema | Feikje<br>Hielkema |                |
| SNOMED-483     | Micro-<br>organismen | Concept toevoegen         | Zygosaccharomyces bisporus           | 4351000146105   | 🧑 In behandelir | ig (IHTSDO)              | Feikje<br>Hielkema | Feikje<br>Hielkema |                |

Figuur 31: Export overzicht functionaliteiten

Bij het exporteren van een overzicht wordt een bestand opgeslagen op uw computer. In onderstaand figuur is inzichtelijk gemaakt hoe een Excel export er voor het gepubliceerde overzicht uitziet.

|    | A             | В                      | С                     | D                              | E               | F                       | G               | Н               |
|----|---------------|------------------------|-----------------------|--------------------------------|-----------------|-------------------------|-----------------|-----------------|
| 1  |               |                        |                       |                                |                 |                         |                 |                 |
| 2  | Micro-organis | men refset (Nictiz BIT | <u>rs)</u>            |                                |                 |                         |                 |                 |
| З  | Displaying 45 | 50 issues at 29-06-2   | 2015 04:48.           |                                |                 |                         |                 |                 |
| 4  | Key           | Refset                 | Component/s           | Summary                        | SCTID/Definitie | Status                  | Reporter        | Assignee        |
| 5  | SNOMED-721    | Micro-organismen       | Concept inactiveren   | Herbaspirillum rubrisualbicans | 439416003       | In behandeling (IHTSDO) | Natasha Krul    | Natasha Krul    |
|    | SNOMED-720    | Micro-organismen       | Beschrij∨ing wijzigen | Blastoschizomyces              | 67999003        | In behandeling (IHTSDO) | Natasha Krul    | Natasha Krul    |
| 6  |               |                        |                       | pseudotrichosporon (organism)  |                 |                         |                 |                 |
| 7  | SNOMED-485    | Micro-organismen       | Concept toevoegen     | Zygotorulaspora florentina     | 4321000146101   | Afgerond                | Feikje Hielkema | Feikje Hielkema |
| 8  | SNOMED-484    | Micro-organismen       | Concept toevoegen     | Zygosaccharomyces rouxii       | 4341000146107   | Wacht op promotie       | Feikje Hielkema | Feikje Hielkema |
| 9  | SNOMED-483    | Micro-organismen       | Concept toevoegen     | Zygosaccharomyces bisporus     | 4351000146105   | In behandeling (IHTSDO) | Feikje Hielkema | Feikje Hielkema |
| 10 | SNOMED-482    | Micro-organismen       | Concept toevoegen     | Xenorhabdus szentirmaii        | 4361000146108   | Afgerond                | Feikje Hielkema | Feikje Hielkema |

Figuur 327: Resultaat overzicht export

## H-15 Bulk wijzigingen doorvoeren

In sommige situaties kan het wenselijk zijn meerdere wijzigingsverzoeken in één keer aan te passen, bijvoorbeeld wanneer alle wijzigingsverzoeken met status *Wacht op publicatie* zijn gepubliceerd en daarmee status *Gepubliceerd* moeten krijgen.

Alle gebruikers in BITS die in een project de rol van administrator of developer vervullen, zijn geautoriseerd om bulk wijzigingen door te voeren. Bulk wijzigingen worden uitgevoerd vanuit het overzicht waarin gezocht kan worden naar wijzigingsverzoeken (zie *Figuur 14* nr. I). Vanuit het overzicht met wijzigingsverzoeken kan rechts bovenin het scherm gekozen worden voor de functionaliteit *Bulk Change* (zie ook *Figuur 33*).

| Micro-org                                                                                                    | Micro-organismen refset – Edited Save - Details 🖈 🗠 Share |                   |                         |                 |                     |                    |                    |            |  |  |  |  |
|----------------------------------------------------------------------------------------------------|-----------------------------------------------------------|-------------------|-------------------------|-----------------|---------------------|--------------------|--------------------|------------|--|--|--|--|
| Project = " <u>SNQMED CT</u> - Beheer" <u>AND Refset</u> = Micro-organismen <u>AND Summary</u> ~ Aromatoleum |                                                           |                   |                         |                 |                     |                    |                    |            |  |  |  |  |
| 1–13 of 13 'G                                                                                                |                                                           |                   |                         |                 |                     |                    | Colu               | umns 🕶     |  |  |  |  |
| Key                                                                                                    | Refset                                                    | Components        | Summary                 | SCTID/Definitie | Status              | Reporter           | Assignee           |            |  |  |  |  |
| SNOMED-71                                                                                                    | Micro-<br>organismen                                      | Concept toevoegen | Aromatoleum alkani      | 2871000146104   | 👩 Wacht op promotie | Feikje<br>Hielkema | Feikje<br>Hielkema | 0 <b>-</b> |  |  |  |  |
| SNOMED-72                                                                                                    | Micro-<br>organismen                                      | Concept toevoegen | Aromatoleum anaerobicus | 2881000146102   | 👩 Wacht op promotie | Feikje<br>Hielkema | Feikje<br>Hielkema |            |  |  |  |  |
| SNOMED-73                                                                                                    | Micro-<br>organismen                                      | Concept toevoegen | Aromatoleum aromaticum  | 2891000146100   | 🝿 Wacht op promotie | Feikje<br>Hielkema | Feikje<br>Hielkema |            |  |  |  |  |
| SNOMED-74                                                                                                    | Micro-<br>organismen                                      | Concept toevoegen | Aromatoleum bremensis   | 2901000146104   | 🐠 Wacht op promotie | Feikje<br>Hielkema | Feikje<br>Hielkema |            |  |  |  |  |

Figuur 33: Keuzeoptie Bulk Change

De functionaliteit *Bulk Operation* wordt geopend waarin u van de wijzigingsverzoeken uit het overzicht dient te selecteren welke wijzigingsverzoeken u in bulk wilt aanpassen. Dit kan door ieder wijzigingsverzoek aan te vinken, dan wel het vinkveld bovenin de tabel aan te vinken. Door dit vinkveld worden alle wijzigingsverzoeken geselecteerd (zie ook geel gearceerde onderdeel in *Figuur 39*).

| Bulk Operation                                           |      |           |                      |                   |                         |                 |                     |                    |                    |  |  |  |  |
|----------------------------------------------------------|------|-----------|----------------------|-------------------|-------------------------|-----------------|---------------------|--------------------|--------------------|--|--|--|--|
| Choose Issues     Choose Operation     Operation Details | Step | t Cancel  | oose Issue           | es                |                         |                 |                     |                    |                    |  |  |  |  |
| Confirmation                                             |      | Key       | Refset               | Components        | Summary                 | SCTID/Definitie | Status              | Reporter           | Assignee           |  |  |  |  |
|                                                          |      | SNOMED-71 | Micro-<br>organismen | Concept toevoegen | Aromatoleum alkani      | 2871000146104   | 🚮 Wacht op promotie | Feikje<br>Hielkema | Feikje<br>Hielkema |  |  |  |  |
|                                                          |      | SNOMED-72 | Micro-<br>organismen | Concept toevoegen | Aromatoleum anaerobicus | 2881000146102   | 🚮 Wacht op promotie | Feikje<br>Hielkema | Feikje<br>Hielkema |  |  |  |  |
|                                                          |      | SNOMED-73 | Micro-<br>organismen | Concept toevoegen | Aromatoleum aromaticum  | 2891000146100   | 🚮 Wacht op promotie | Feikje<br>Hielkema | Feikje<br>Hielkema |  |  |  |  |

Figuur 39: Selecteren wijzigingsverzoeken t.b.v. bulk wijziging

Nadat de te wijzigen wijzigingsverzoeken zijn geselecteerd dient u de operatie te kiezen die u wilt uitvoeren. Afhankelijk van de autorisaties die de ingelogde gebruiker heeft gekregen zijn operaties al dan niet te kiezen. De operaties bieden verschillende mogelijkheden, waaronder bijv. het wijzigen van de waarde van een veld van de wijzigingsverzoeken of het wijzigen van de status van de wijzigingsverzoeken. In *Figuur 34* is gekozen voor de operatie *Edit Issues* waarmee een veld van de wijzigingsverzoeken in bulk aangepast kan worden.

Na het kiezen van de operatie dienen aanvullende details gevuld te worden ten behoeve van de wijziging. Bij de keuze voor het wijzigen van een veld, dient bijv. de gewenste waarde van het veld gekozen te worden (zie ook *Figuur 35*).

### **Bulk Operation**

| • | Choose Issues<br>Selected 13 issues from 1<br>project(s) | Step<br>Choos | ep 2 of 4: Choose Operation<br>pose the operation you wish to perform on the selected 13 issue(s). |                                                                                                    |  |  |  |  |  |  |  |  |  |
|---|----------------------------------------------------------|---------------|----------------------------------------------------------------------------------------------------|----------------------------------------------------------------------------------------------------|--|--|--|--|--|--|--|--|--|
| • | Choose Operation                                         |               | Edit Issues                                                                                        | Edit field values of issues                                                                                           |  |  |  |  |  |  |  |  |  |
|   | Operation Details                                        |               | Eult 1350C3                                                                                        |                                                                                                    |  |  |  |  |  |  |  |  |  |
|   | Confirmation                                             | $\bigcirc$    | Move Issues                                                                                        | Move issues to new projects and issue types                                                                           |  |  |  |  |  |  |  |  |  |
|   |                                                          | 0             | Transition Issues                                                                                  | Transition issues through workflow                                                                                    |  |  |  |  |  |  |  |  |  |
|   |                                                          | 0             | Delete Issues                                                                                      | Permanently delete issues from JIRA                                                                                   |  |  |  |  |  |  |  |  |  |
|   |                                                          | $\bigcirc$    | Watch Issues                                                                                       | Watch all the selected issues. You will receive notifications when any of these issues are updated.                   |  |  |  |  |  |  |  |  |  |
|   |                                                          | 0             | Stop Watching Issues                                                                               | Stop watching all the selected issues. You will no longer receive notifications when any of these issues are updated. |  |  |  |  |  |  |  |  |  |
|   |                                                          | Next          | Cancel                                                                                             |                                                                                                    |  |  |  |  |  |  |  |  |  |

#### Figuur 34: Keuze type bulk wijziging

| Choose Issues     Selected 13 issues from 1     project(s)                            | Step 3 of 4: Operation E<br>Choose the bulk action(s) you wis                          | Details<br>sh to perform on the selected <b>13</b> issue(s).                                                                                                    |
|---------------------------------------------------------------------------------------|----------------------------------------------------------------------------------------|----------------------------------------------------------------------------------------------------|
| <ul> <li>Choose Operation</li> <li>Operation Details</li> <li>Confirmation</li> </ul> | <ul> <li>Change Issue Type</li> <li>Change Priority</li> <li>Change Comment</li> </ul> | Aanvraag  Normaal  Opheldering gevraagd door [HTSDQ: Can you please provide links to relevant scientific literature for this request? Our internal research shows that only one species (Aromatoleum aromaticum) "verified" in the Genus Aromatoleum. |
|                                                                                       | Change Reporter                                                                        | Feikje Hielkema Start typing to get a list of possible matches.                                                                                                    |

### Figuur 35: Ingeven details t.b.v. type bulk wijziging

Wanneer naar aanleiding van een wijziging nog bepaalde aanvullende aanpassingen benodigd zijn, dient u deze aanpassingen door te voeren. Bijvoorbeeld, wanneer een bulk wijziging wordt uitgevoerd van de status *Wacht op publicatie* naar de status *Gepubliceerd* dient ook de publicatieversie gevuld te worden om de statuswijziging succesvol te laten verlopen. Indien geen aanvullende aanpassingen nodig zijn zal BITS direct om bevestiging vragen (zie ook *Figuur 36*).

Na het uitvoeren van de benodigde stappen is de bulkwijziging voor de ingegeven wijzigingsverzoeken gerealiseerd.

### Bulk Operation

| Choose Issues     Selected 13 issues from 1     project(s) | Step 4 of 4                      | : Confirmatior                                      | ı                                                    |                                                                                                    |                   |                     |                    |                    |  |  |  |
|------------------------------------------------------------|----------------------------------|-----------------------------------------------------|------------------------------------------------------|----------------------------------------------------------------------------------------------------|-------------------|---------------------|--------------------|--------------------|--|--|--|
| Choose Operation                                           | Updated Field                    | ds                                                  |                                                      |                                                                                                    |                   |                     |                    |                    |  |  |  |
|                                                            |                                  |                                                     |                                                      |                                                                                                    |                   |                     |                    |                    |  |  |  |
| <ul> <li>Operation Details</li> </ul>                      | Field Name                       |                                                     | Field Value                                          | Field Value                                                                                                    |                   |                     |                    |                    |  |  |  |
| Confirmation                                               | Comment                          |                                                     | Opheldering gevraag<br>shows that only one           | Opheldering gevraagd door IHTSDO: Can you please provide links to relevant scientific literature for this request? Our internal research<br>shows that only one species (Aromatoleum aromaticum) "verified" in the Genus Aromatoleum. |                   |                     |                    |                    |  |  |  |
|                                                            | Note: Black The above Confirm Ca | nk values will overv<br>e table summarizes<br>ancel | write all existing values<br>s the changes you are a | for that field (i.e. delete them)<br>about to make to the following 13 issues. Do you                                                                                                    | wish to continue? |                     |                    |                    |  |  |  |
|                                                            | Key                              | Refset                                              | Components                                           | Summary                                                                                                    | SCTID/Definitie   | Status              | Reporter           | Assignee           |  |  |  |
|                                                            | SNOMED-74                        | Micro-<br>organismen                                | Concept toevoegen                                    | Aromatoleum bremensis                                                                                                    | 2901000146104     | 🚮 Wacht op promotie | Feikje<br>Hielkema | Feikje<br>Hielkema |  |  |  |
|                                                            | SNOMED-81                        | Micro-<br>organismen                                | Concept toevoegen                                    | Aromatoleum toluolicum                                                                                                    | 2971000146106     | 🚮 Wacht op promotie | Feikje<br>Hielkema | Feikje<br>Hielkema |  |  |  |
|                                                            | SNOMED-224                       | Micro-<br>organismen                                | Concept toevoegen                                    | Genus Aromatoleum                                                                                                    | 4561000146102     | 🔥 Wacht op promotie | Feikje<br>Hielkema | Feikje<br>Hielkema |  |  |  |

Figuur 36: Ingeven benodigde aanpassingen n.a.v. bulk wijziging

### Referenties

Schmohl, A. (2014). *Beheer van standaarden in de zorg*, Nictiz, Den Haag. Zie <u>deze link</u>.

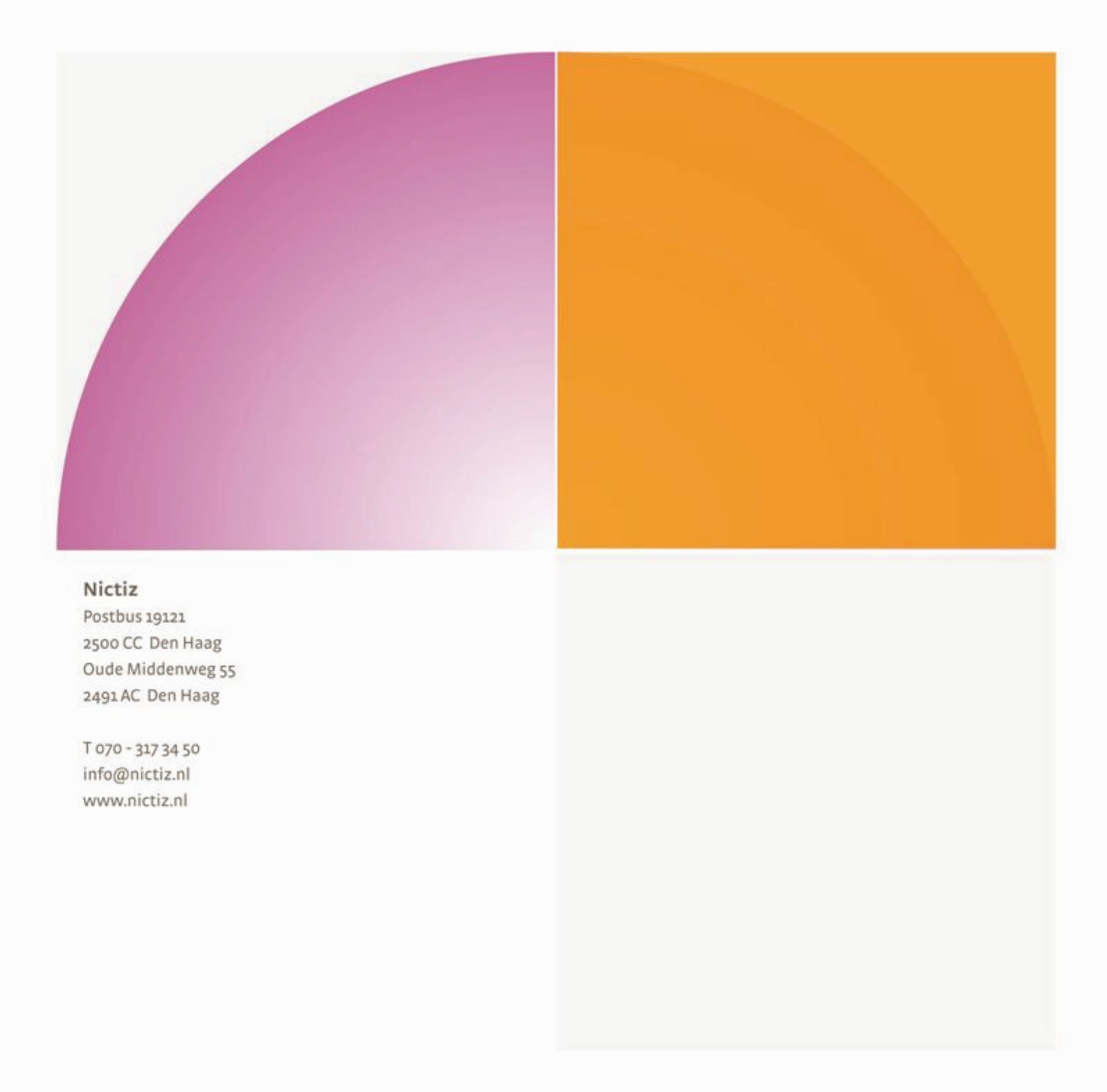